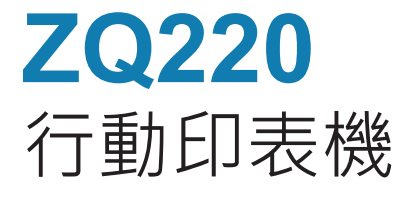

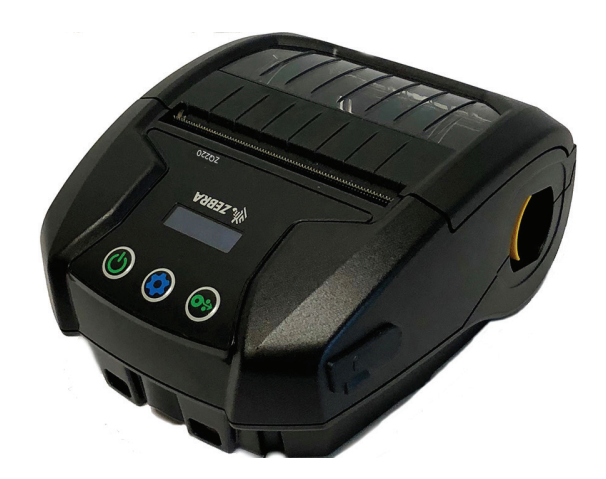

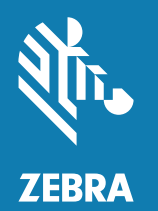

# 使用者指南

P1102927-02ZHTW 修訂 A 版 2018 年 12 月

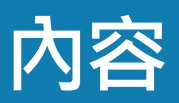

| 所有權聲明                 | 5  |
|-----------------------|----|
| 文件慣例                  | 7  |
| ZQ220 印表機簡介           | 8  |
| 打開包裝及檢查               | 9  |
| 損壞報告                  | 9  |
| ZQ220 技術              | 10 |
| 電池                    | 10 |
| QR 代碼                 | 11 |
| Made for iPhone (MFi) | 12 |
| 近距離無線通訊 (NFC)         | 12 |
| 印表機概述                 | 13 |
| 準備列印                  | 15 |
| 電池                    | 15 |
| 移除電池                  | 15 |
| 移除電池絕緣膠帶              | 16 |
| 安裝電池                  | 17 |
| 電池安全                  | 18 |
| 充電器安全                 | 18 |
| 為電池充電                 | 19 |
| 交流對 USB 充電器           | 19 |
| 將耗材裝入印表機              | 21 |
| 裝入耗材程序                | 21 |
| 操作員控制項目               | 23 |
| 標準使用者控制項目             | 23 |
| 2                     |    |

| LCD 控制面板              | .24 |
|-----------------------|-----|
| 資訊畫面                  | .25 |
| 配置畫面                  | .26 |
| 按鈕                    | .27 |
| 電源開啟順序                | .27 |
| 確認印表機運作正常             | .27 |
| 列印配置報告                | .27 |
| 連接印表機                 | .28 |
| 與印表機的通訊               | .29 |
| USB 通訊                | .29 |
| Zebra Setup Utilities | .30 |
| 透過藍牙無線通訊              | .30 |
| 藍牙網路概述                | .30 |
| 藍牙安全性模式               | .31 |
| 藍牙最低安全性模式             | .32 |
| 設定軟體                  | .33 |
| 設計標籤                  | .34 |
| 使用預先列印的收據耗材           | .36 |
| 黑色標記尺寸 (收據耗材)         | .36 |
| 標籤區域                  | .36 |
| 標籤設計範例                | .37 |
| 禁用區                   | .38 |
| 近距離無線通訊 (NFC)         | .38 |
| NFC 使用案例              | .39 |
| 穿戴印表機                 | .40 |
| 旋轉帶夾                  | .40 |
| 可調節肩帶                 | .41 |
| 軟質保護套                 | .42 |
| 預防性維護                 | .43 |
| 延長電池壽命                | .43 |
| 一般清潔說明                | .43 |
| LCD 控制台指示燈            | .46 |
| 疑難排解主題                | .46 |
| 疑難排解測試                | .48 |
| 列印配置標籤                | .48 |
| 通訊診斷                  | .48 |

| 規格              | 52 |
|-----------------|----|
| 列印規格            | 52 |
| 記憶體和通訊規格        | 52 |
| 標籤規格            | 53 |
| 實體、環境和電子規格      | 53 |
| CPCL 字型與條碼規格及指令 | 54 |
| 印表機尺寸           | 55 |
| 印表機組件           | 56 |
| 附錄 A            | 57 |
| USB 纜線          | 57 |
| 附錄 B            | 58 |
| 紙張供給            | 58 |
| 附錄 C            | 58 |
| 保養零件            | 58 |
| 附錄 D            | 59 |
| 附錄 E            | 60 |
| 處理電池            | 60 |
| 處理產品            | 60 |
| 附錄 F            | 61 |
| 警示訊息            | 61 |
| 附錄 G            | 62 |
| 使用 Zebra.com    | 62 |
| 附錄 H            | 64 |
| 產品支援            | 64 |
| Index           | 65 |
|                 |    |

© 2018 ZIH Corp 和/或其子公司。保留所有權利。ZEBRA 及其風格化的斑馬頭是 ZIH Corp. 在全球許多管轄區註冊的商標。所有商標屬於個別擁有者之財產。

本文件中的資訊如有變更,恕不另行通知。

如需法律和所有權聲明的進一步資訊,請移至:

版權與商標:如需完整的版權與商標資訊,請移至 <u>www.zebra.com/copyright</u> 保固:如需完整保固資訊,請移至 <u>www.zebra.com/warranty</u> 使用者授權合約:如需完整 EULA 資訊,請移至 <u>www.zebra.com/eula</u>

#### 使用條款

所有權聲明:本手冊包含 Zebra Technologies Corporation 及其子公司 (以下稱「Zebra Technologies」)的所有權資訊。本手冊是專為操作和保養此處描述的器材之使用者提供資訊所用。未經 Zebra Technologies 明確的書面許可,不得為了任何其他目的而使用、複製或者向任何人披露這些專有資訊。

產品的改進:持續改進產品是 Zebra Technologies 的政策。所有規格和設計如有變更 · 恕 不另行通知。免責聲明:Zebra Technologies 雖盡力確保其公佈的技術規格和手冊正確無 誤;但錯誤在所難免。Zebra Technologies 保留更正任何這類錯誤的權利 · 並且聲明不對 因此而造成的後果負責。

免責聲明:Zebra Technologies 雖盡力確保其公佈的技術規格和手冊正確無誤;但錯誤在 所難免。Zebra Technologies 保留更正任何這類錯誤的權利,並且聲明不對因此而造成的 後果負責。

責任限制:包括但不限於商業利潤損失、業務中斷、遺失商業資訊等衍生性損害、Zebra Technologies 或任何參與隨附產品 (包括硬體和軟體)之創造、生產或傳送的其他人概不負 責,即使 Zebra Technologies 已被告知存在這類損害的可能性。某些轄區不允許排除或限 制意外損失或衍生性損害,因此上述限制或排除可能不適用於您。 「Made for iPod」、「Made for iPhone」以及「Made for iPad」代表電子配件是設計為專門與 iPod、iPhone 或 iPad 個別連接,且獲開發人員認證,符合 Apple 效能標準。Apple 不會為操作此裝置或 其是否符合安全及法規標準負責。請注意,配合 iPod、iPhone 或 iPad 使用此配件可能會影響無線效能。

Bluetooth® 是 Bluetooth SIG 的註冊商標。

© 1996–2009, QNX Software Systems GmbH & Co. KG.保留所有權利。根據 QNX Software Systems Co. 授權發佈

所有其他品牌名稱、產品名稱或商標,隸屬於其個別擁有者。 ©2018 ZIH Corp.

適用於:

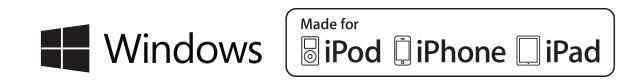

認證者:

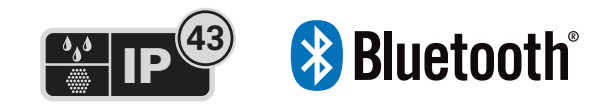

# 文件慣例

以下圖示用於整份文件中,這些圖示及其意義說明如下:

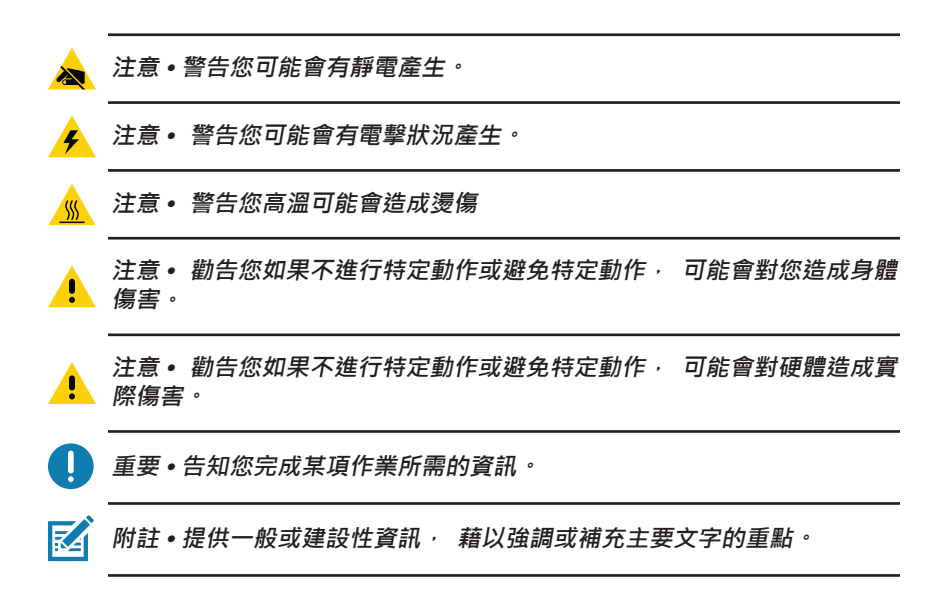

# ZQ220 印表機簡介

本使用者指南提供您操作 ZQ220 行動印表機所需的資訊。本印表機 使用一些最新技術 · 例如 USB 充電 (Type-C 接頭) · 內嵌的雙工 模式藍牙 2.1 + EDR/4.1 低功耗模組 · 「近距離無線通訊」 (NFC) 和 Made for iPhone<sup>®</sup> (MFi) • MFi 印表機提供 Apple 協同處理器 (MFi) 支援 · 可讓 Apple 裝置 (如 iPhone 或 iPad<sup>®</sup>) 透過 Bluetooth<sup>®</sup> 驗證 及連線 •

Made for **□** iPod **□** iPhone **□** iPad

本印表機使用 CPCL 程式語言。 若要使用這個語言建立並列印標 籤, 請參考《Programming Guide for CPCL (CPCL 程式指南)》 (p/n P1073699-001)。 請參閱第 62 頁的 「附錄 G」, 以瞭解在 zebra.com 上取得手冊的方法。

ZQ220 軟體公用程式 :

- ZebraNet Bridge Enterprise ™ : 印表機配置、 裝置管理
- Zebra Setup Utility : 單一印表機配置、 快速設定
- ZebraDesigner Pro v2 : 標籤設計
- ZebraDesigner 驅動程式 : Windows<sup>®</sup> 驅動程式
- OPOS 驅動程式 : Windows 驅動程式
- · 舊型 SDK (平台 SDK 的一部分 · 支援有限的舊型功能。)
   上述公用程式均可透過下列 Zebra 網站取得:
   <u>http://www.zebra.com/support</u>。(請參閱第 62 頁的 「附錄 G」)。

## 打開包裝及檢查

- 檢查所有外部表面是否損壞。
- 打開耗材外蓋(請參閱第 21 頁的 「裝入耗材程序」)並檢查耗 材盒是否損壞。

請保留紙箱和所有包裝材料,以便在需要運送的情況下使用。

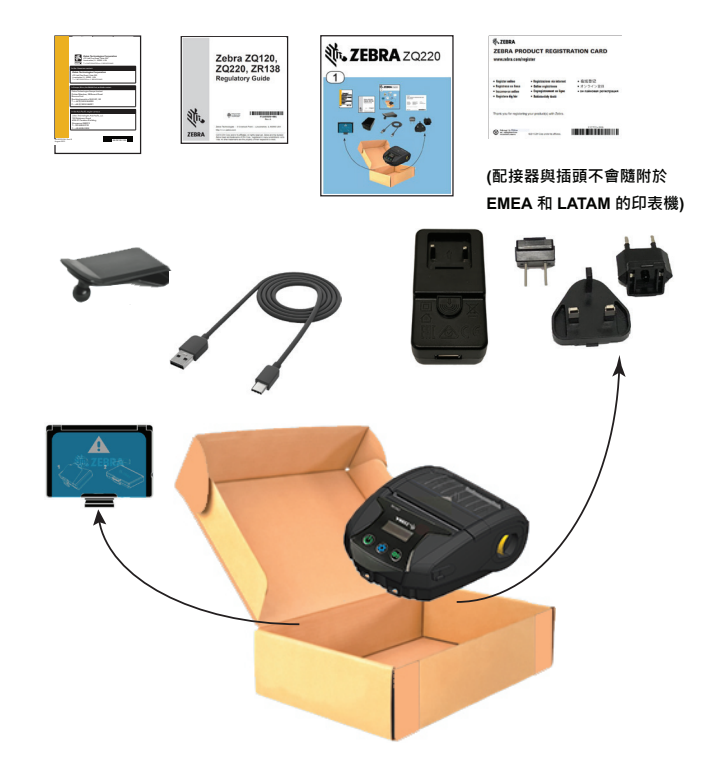

## 損壞報告

如果發現有運送損壞:

- 立即通知送貨公司並提交損壞報告。 Zebra 科技公司對於印表機 運送過程中發生的損壞沒有責任, 其保固政策亦不涵蓋對此類損 壞的維修。
- 保留紙盒和所有包裝材料以便檢查。
- 通知您的授權 Zebra 經銷商。

## ZQ220 技術

ZQ220 印表機採用了數項其他 Zebra 攜帶型印表機機種所用的熱門 技術 · 以及最新的技術 。

#### 電池

本印表機採用 2 個鋰離子電池組 (p/n BTRY-MPV-24MA1-01) · 並使 用 10W USB 充電器或點菸器對 USB 配接器 · 充電時間低於四 (4) 小時。 在下列情況下 · 電池可讓印表機在三 (3) 個工作日內無須重 新充電穩定列印 : 每日停止 25 次 · 並且每日將裝置電源開啟 25 次 ; 每時段 8 小時列印高達 500 張 3x8.5 英吋的收據 · 其覆蓋率為 13%。

| -10°C 到 +50°C  | 0°C 到 +40°C    | -20°C 到 +60°C  |
|----------------|----------------|----------------|
| (14°F 到 122°F) | (32°F 到 104°F) | (-4°F 到 140°F) |
|                |                |                |

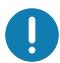

ZQ220 印表機僅有搭配原廠 Zebra 電池組時, 才能正確運作。

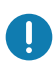

附註•移除電池前, 請先關閉印表機以儘量降低損毀的風險。

## 列印科技

ZQ220 印表機使用熱感應方式來列印可讀文字、 圖像及條碼。 採 用精密的列印引擎, 在各種操作環境中都能提供最佳列印品質。 熱 感應列印的原理, 是透過使用熱度, 在經過特殊處理的耗材上引起 化學反應, 當印字頭上的受熱元素與耗材接觸時, 便會產生深色標 記。因為列印元件排列十分緊密(水平 203 點/英时、 垂直 200 點 /英吋), 所以可在耗材經過印字頭時一次建立一列高度清晰的字元 和圖樣元素。 此技術的優點在於化繁為簡, 省去墨水或碳粉等消耗 性周邊產品。 不過, 因為耗材對熱度敏感, 將逐漸隨著時間失去 精確性, 尤其是在暴露於高溫環境或陽光直射的狀況下。

## QR 代碼

QR 條碼包含人類可辨識的文字 URL (例如 <u>www.zebra.com/zq220-info</u>), 可將使用者連結至印表機資訊及各種主題短片,例如購買週邊產品、 功能概述、 裝入耗材、 列印配置報告、 清潔說明以及配件資訊。

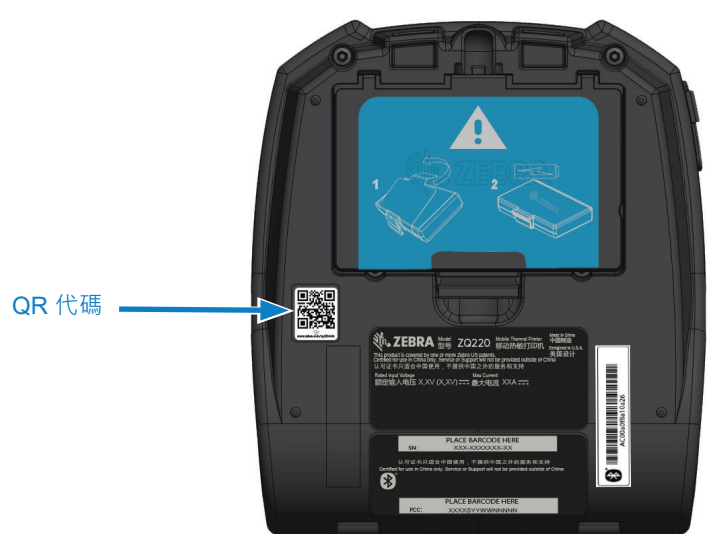

圖 1 · QR 代碼

## Made for iPhone (MFi)

ZQ220 印表機支援透過獨立藍牙 4.1 無線電與執行 iOS 10 或更新版 本 Apple 裝置的通訊功能。

Made for 🗟 iPod 🗍 iPhone 🔲 iPad

#### 近距離無線通訊 (NFC)

本印表機支援被動式 NFC 標籤 · 符合 「 Android 標準標籤格式」 · 因為 Android 裝置是現今市場上最常見的裝置 。 NFC 標籤是從原廠 進行程式設計並支援藍牙配對 · 可讓平板電腦、 智慧型手機或終端 機透過藍牙連線 (在所使用的安全性設定檔界限內)自動與印表機配 對。

NFC 標籤還支援應用程式啟動 · 讓 Zebra 或第三方所開發的應用程 式能在啟用 NFC 的智慧型手機 、 平板電腦或終端機上啟動 。 同樣 地 · NFC 標籤可透過平板電腦 、 智慧型手機或終端機來啟動支援 網頁 。

**圖 2**•功能概述

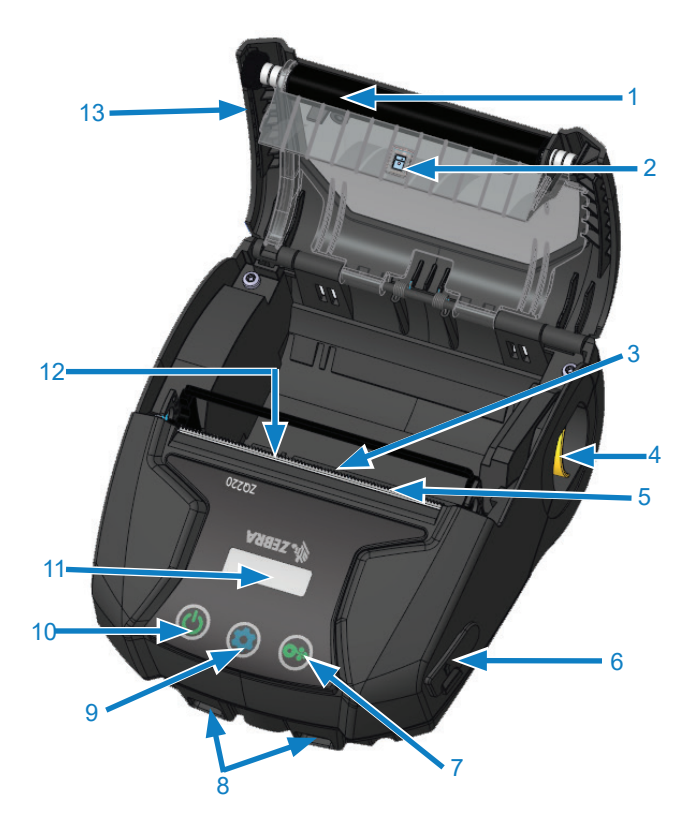

- 1. 滾筒
- 2. 背面感應器
- 3. 正面感應器
- 4. 鬆放鎖片拉桿
- 5. 撕除桿
- 6. USB 埠
- 7. 送紙按鈕
- 8. 皮帶固定柱
- 9. 配置按鈕
- 10. 電源按鈕
- 11. LCD 顯示
- 12. 印字頭
- 13. 耗材外蓋
- 14. 皮帶夾
- 15. 電池
- 16. MAC 位址標籤
- 17. QR 代碼
- 18. Print Touch 圖示 (pg.14)

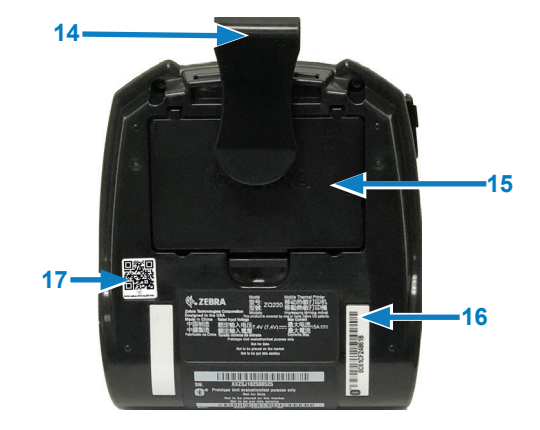

**13** ZQ220 使用者指南

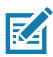

M註•使用智慧型手機掃描 QR 代碼 · 即會提供 www.zebra.com/zq220-info 上的印表機特定資訊。

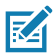

1 M註・使用啟用 「近距離無線通訊」 (NFC) 的智慧型手機輕觸 Zebra Print Touch ™ 圖示 ・ 即可立即存取印表機特定資訊 。 如需有關 NFC 和 Zebra 產品的詳細資訊, 請造訪 <u>http://www.zebra.com/nfc</u>。 也可以透 過 NFC 使用藍牙配對應用程式。 請參閱 「Zebra 舊型軟體開發套件」 (Zebra Legacy SDK) 以取得詳細資訊。

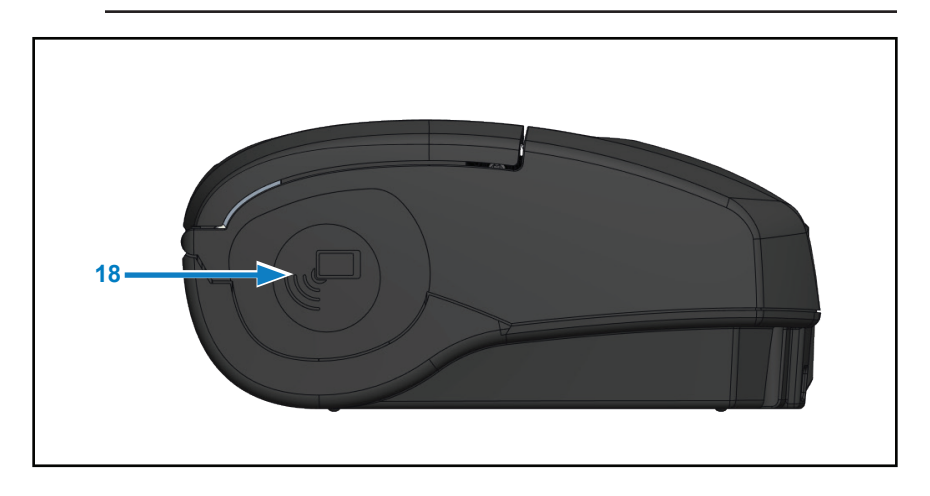

## 準備列印

## 電池

安裝 / 移除電池與電池絕緣膠帶

重要•電池運送時為睡眠模式 · 以在初次使用前的存放期間保持最大電力。插入 USB 配接器 (請參閱第 19 頁的 「交流對 USB 充電器」)· 在首次使用之前先唤醒它。

## 移除電池

- 旋轉帶夾(若有) 以便存取電池槽。
- 2. 依指示位置壓下電池組閂鎖。

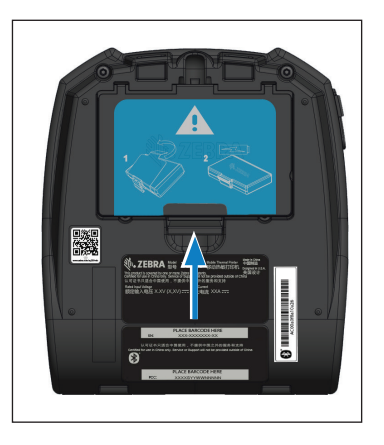

 將電池組從電池凹槽中轉下。 提起電池並從印表機取出。

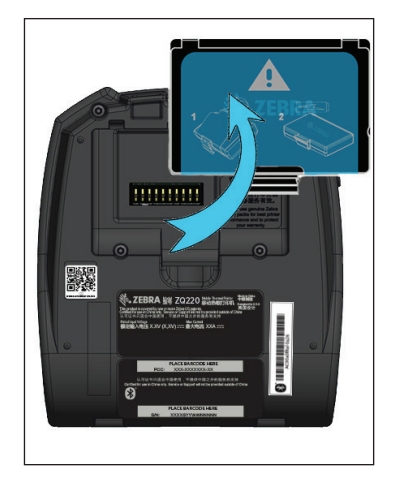

電池絕緣膠帶設計用來覆蓋電池接點, 並可讓印表機在安裝電池的 情況下運送。

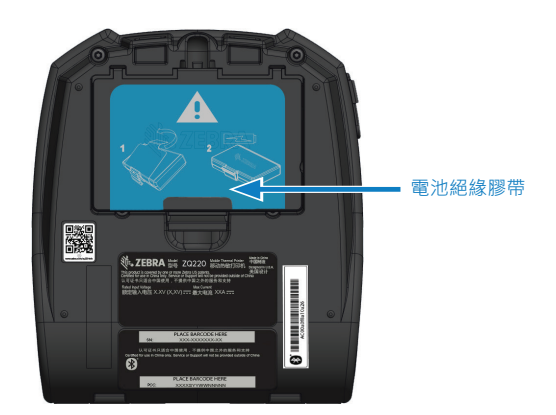

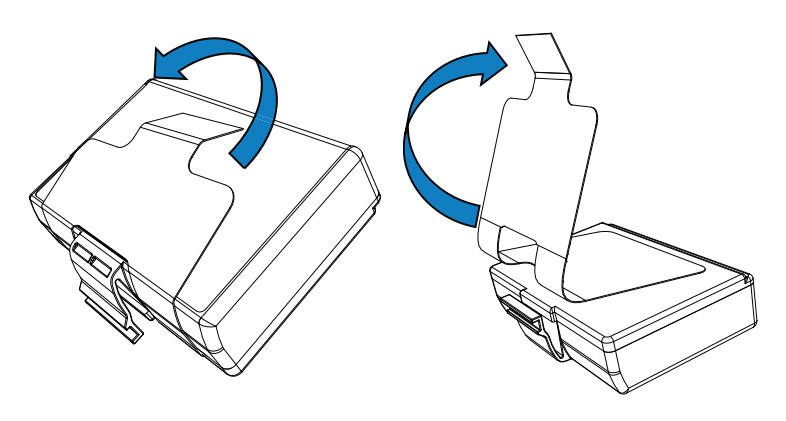

將電池組底部的絕緣膠帶標籤拉起。

2.將絕緣膠帶剝離,並將其從電池組頂 端移除。移除時捨棄。

請勿拆解、 擠壓、 刺破、 縮短外部觸點或將其置於火或水中。 請只使 用 Zebra 核准的鋰電池充電器充電。

# 安裝電池

- 1. 在印表機底部找到電池盒 (指出的位置)。
- 旋轉帶夾(若有) 以便存取電池槽。

 如圖所示將電池插入印表機。
 (若方向錯誤將無法插入電池 組。)

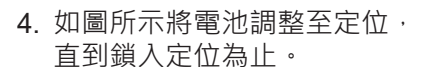

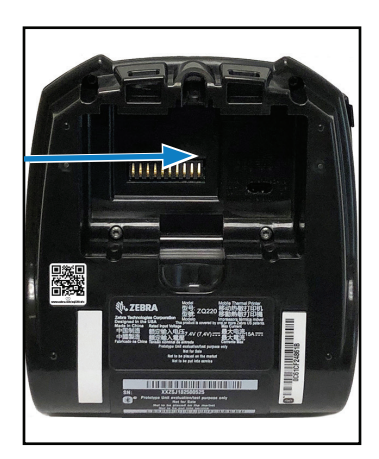

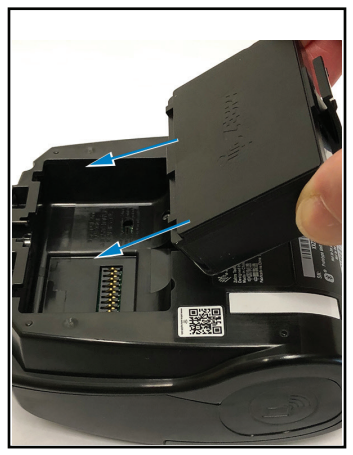

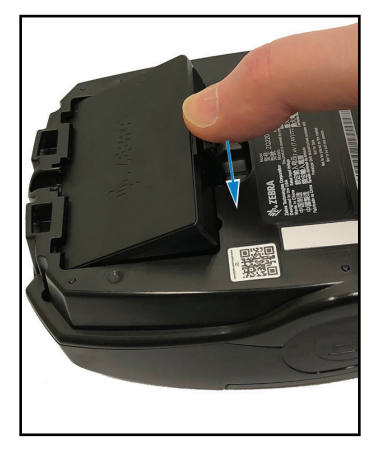

# 電池安全

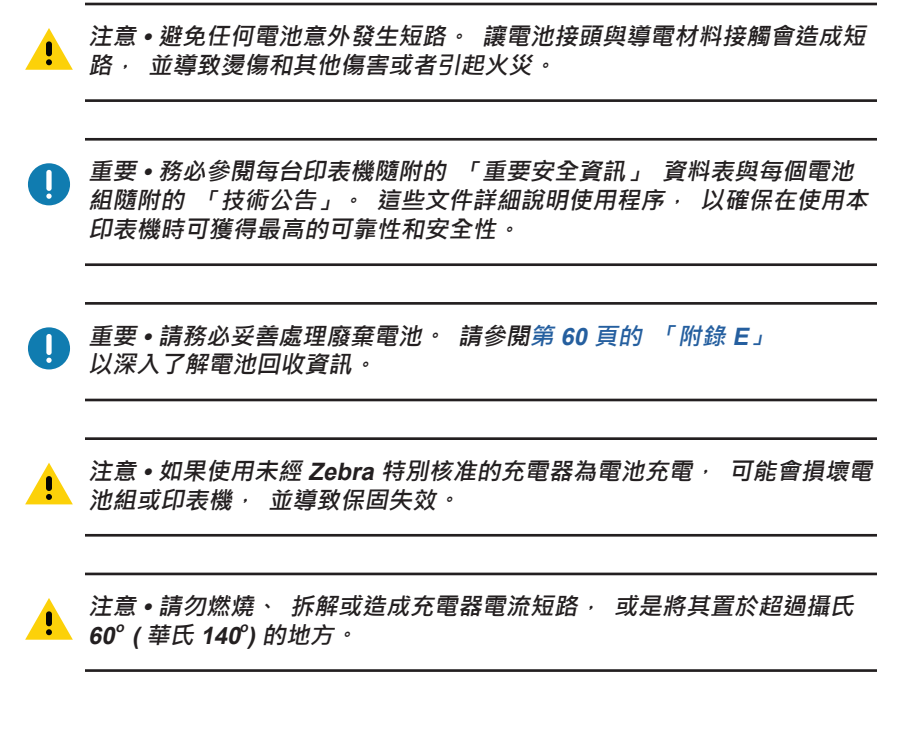

#### 充電器安全

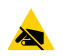

請勿將任何充電器放置在會有液體或金屬物體落進充電插槽的位置。

## 交流對 USB 充電器

重要•第一次使用印表機之前, 必須將電池完全充電。

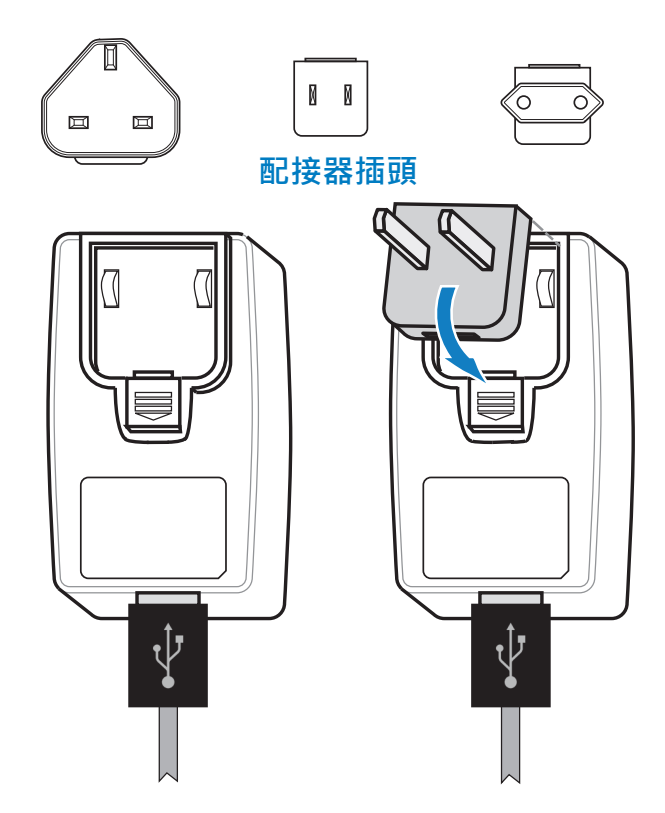

將配接器插頭安裝到電源供應器 · 方法是將上端連接到配接器的插 座 · 並加以轉動直到其固定為止。

附註•請確認印表機隨附的配接器插頭適用於您所在的地區。

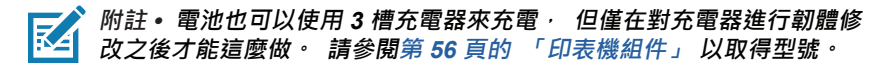

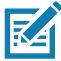

K

附註•已達部分電量的電池即可使用, 但仍建議您等待電池完全充電以 維持最大電池壽命。

# 交流對 USB 充電器 (續)

- 使用您所在地區適用的插頭 · 將 交流對 USB 配接器的公接頭插入 適當的電源插座。
- 2. 將 USB 充電纜線的其中一端連接 至配接器 (如圖所示)。
- 3. 旋轉印表機側邊的橡膠擋門可 使用 USB 連接埠。

4. 將 USB 纜線的另一端連接到 印表機側邊的連接埠。

5. 印表機電源將開啟並開始充電。

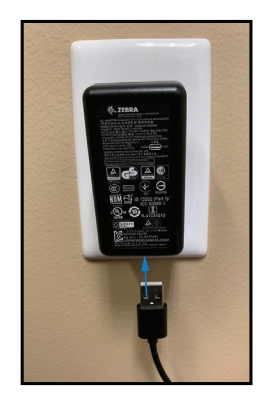

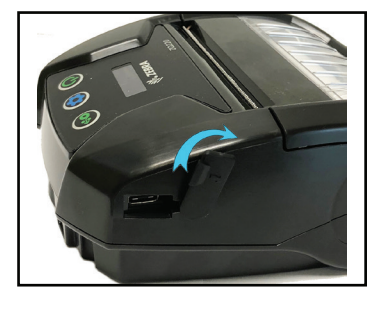

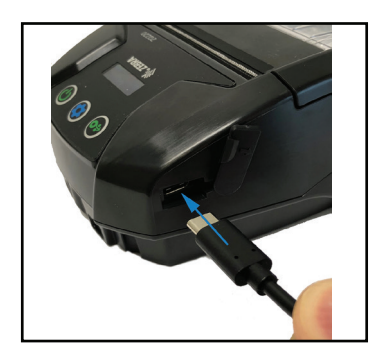

# 將耗材裝入印表機

## 裝入耗材程序

如下方的 「1」 所示, 按下印表機側邊的鬆放鎖片拉桿。 耗材外 蓋將自動開啟。

如「2」所示向後旋轉耗材外蓋露出耗材盒。

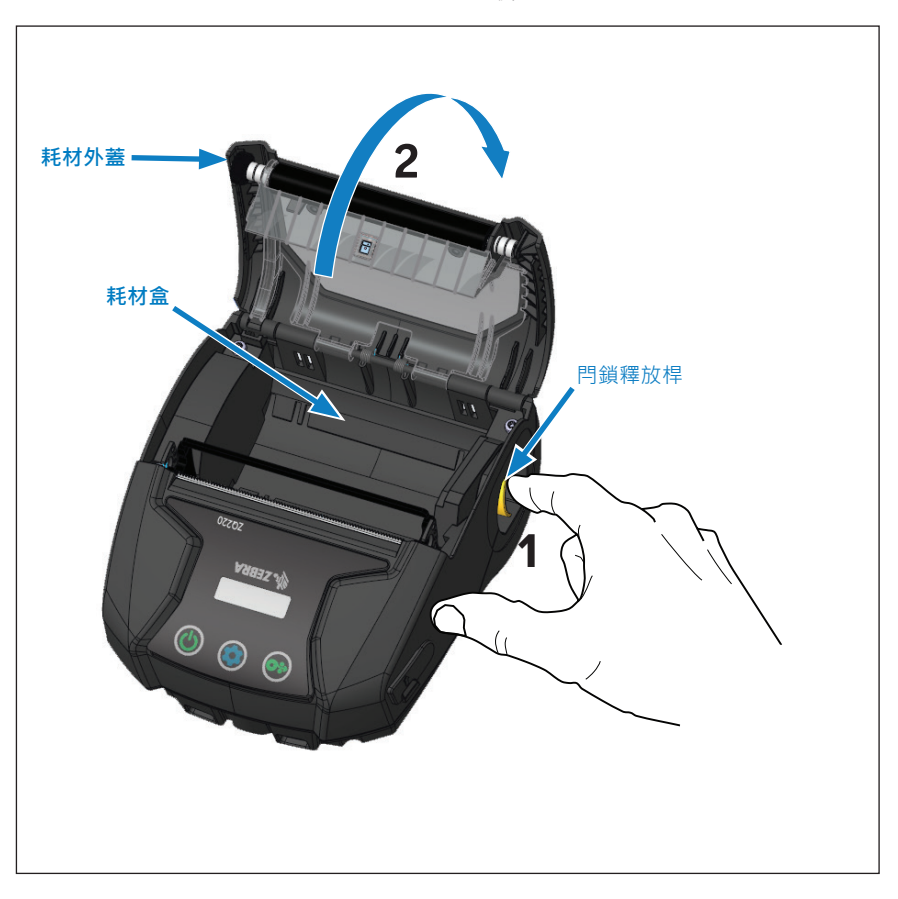

**圖3**•打開印表機

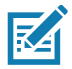

▶ 附註 • 印表機還可以選擇使用耗材隔片 (p/n KIT-MPV-MD3SPR1-5) 〃 放置 於耗材盒, 可讓印表機接受寬度為 76.2 公厘 (3 英吋)、 58 公厘 (2.3 英吋) 和 50.8 公厘 (2 英时)的紙。

將耗材捲筒(依所顯示的方向)插入耗材盒。 耗材捲筒將可在耗材盒 內自由旋轉。

圖4•裝入耗材(續)

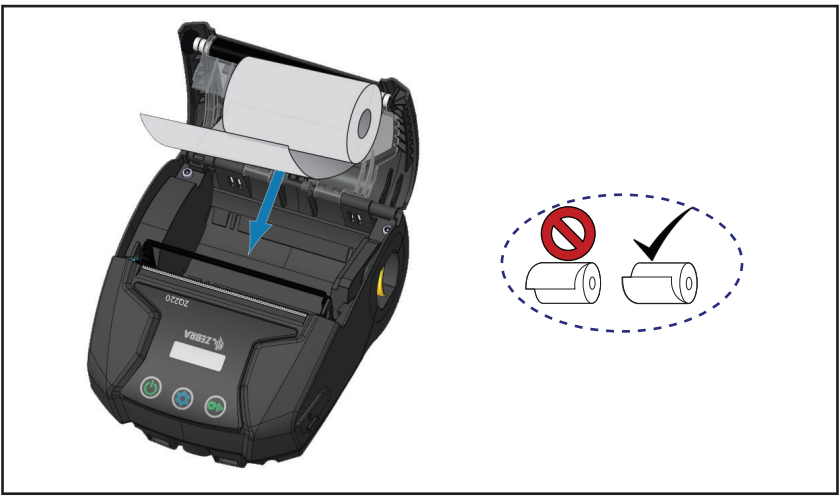

如圖所示關閉耗材外蓋, 紙張會經過紙張路徑前進。

圖 5·裝入耗材 (續)

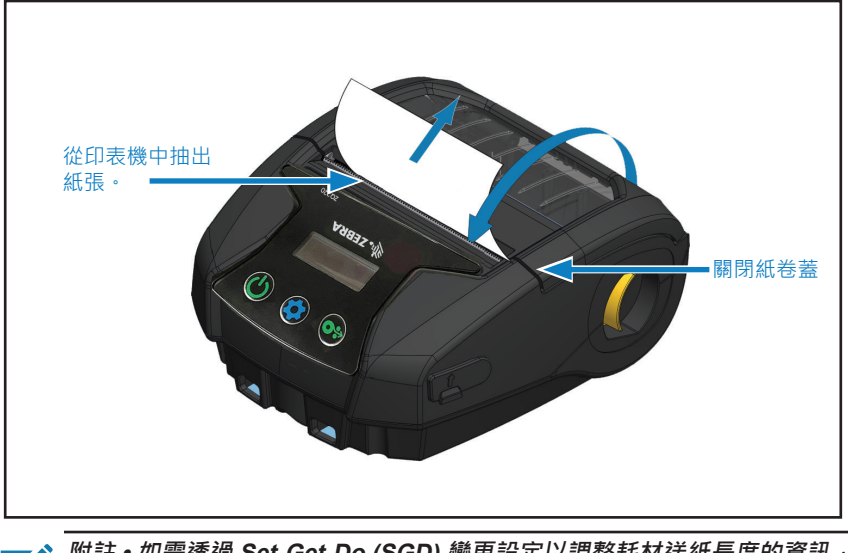

M註・如需透過 Set-Get-Do (SGD) 變更設定以調整耗材送紙長度的資訊, 請參閱 《Programming Guide (程式指南)》 (P1099958-001)。

# 操作員控制項目

**ZQ220** 印表機的設備包括用於功能表導覽的三按鈕使用者介面 (請參 閱第 23 頁的 「圖 6•控制面板」)。 印表機也包含 OLED 顯示 螢幕,當印表機電源開啟時會保持亮著,告知使用者印表機開啟。

## 標準使用者控制項目

標準控制項目具有三(3) 個按鈕, 會執行下列使用者功能。

- 電源按鈕可開關印表機。
- 送紙按鈕會將紙張送出某個長度的距離 · 具體長度取決於所用的 紙張類型。標籤紙會出紙到下一個間隙或條狀感應標記。 記錄紙 (普通紙)出紙的長度由印表機本身的軟體決定。 在「配置畫面」 模式時 · 「送紙按鈕」 可用來選取顯示螢幕上醒目提示的功能。
- 「配置按鈕」 可讓使用者在顯示螢幕上的功能之間捲動。

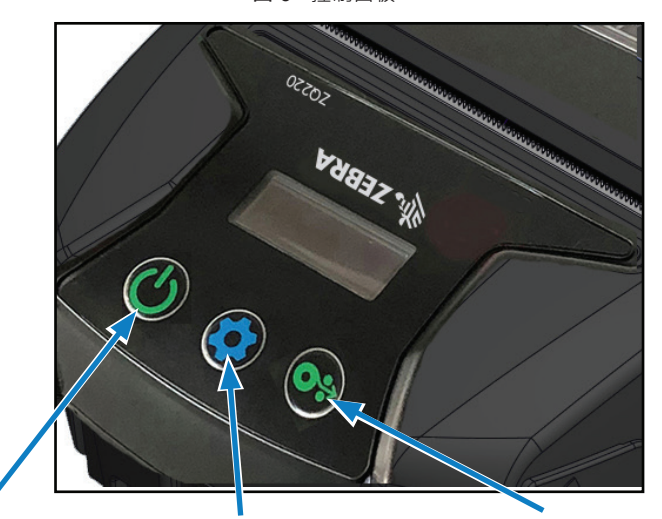

圖6•控制面板

#### 電源按鈕

按下即可開啟機體。 印表機開機時間 大約1秒鐘。 按5秒以關機。

#### 配置按鈕

按下以修改印表機參數、列印 配置報告或解除確認訊息。 耗材送入按鈕

按一下以前進一個空白標籤的 距離,或是軟體決定的紀錄紙 長度。在「配置畫面」模式時 按下以瀏覽。

### LCD 控制面板

LCD 控制面板使用下列三個模式之一檢視內容 : 操作畫面模式 ; 資訊畫面模式 ; 以及配置畫面模式。 使用者在開啟印表機電源時所 看到的預設模式為 「操作畫面」 模式。 當印表機處於閒置、 列印 及/或接收資料中 · 以及不必傳達顯示螢幕上所顯示圖示以外的資 訊時 · 會顯示此模式。 LCD 可以顯示高達五 (5) 個狀態圖示 · 包 含 「狀態」、「耗材」、「資料」、「藍牙」 及 「電池」。

狀態圖示: 傳達下列印表機狀態狀況:

就緒 ✔ : 指示印表機完全可運作。 警告 ▲ : 指示使用者應注意的狀況, 但印表機仍可運作。 錯誤 ❶ :指示印表機發生問題,造成部分基本功能無法使用。

• 耗材圖示: 傳達印表機耗材的相關資訊。

有耗材 🕢 : 耗材已裝入且已準備就緒, 可進行列印。 耗材用盡 🔏 : 耗材未裝入印表機。 擋門開啟 🔓 : 耗材外蓋已拉開栓鎖。

#### 資料圖示:

☐ :列印機沒有接收資料。

▼ : 列印機正在接收資料。

• 藍牙圖示:決定藍牙無線電的狀態。

已連線 : ₿ 已中斷連線 : 無圖示

• 電池圖示: 顯示電池充電狀態。

電池電力 📄 : 0 到 4 格 充電時的電池電力 🖻 : 0 到 4 格旦出現閃電圖示。 電源來自 USB 🛃 : 電池內部有 USB 圖示。 電池電力不足 : 電池圖示為 0 格。 充電錯誤 **向** : 電池內部有錯誤圖示。

#### ZQ220 使用者指南

## 資訊畫面

必須使用文字向使用者傳達資訊時 · 會顯示 「資訊畫面」 · 顯示 螢幕會分割成兩個檢視區域 : 上半部分會顯示先前 「操作螢幕」 中所述的相同圖示 ; 下半部分將會顯示文字訊息 · 「資訊畫面」 上可以顯示兩 (2) 種訊息 · 如下所示 ·

 限時訊息:這些訊息會出現一段特定的時間,然後就會移除。
 例如,在開啟印表機電源且印表機就緒可列印後,「PRINTER READY(印表機就緒)」訊息將會顯示 30 秒。

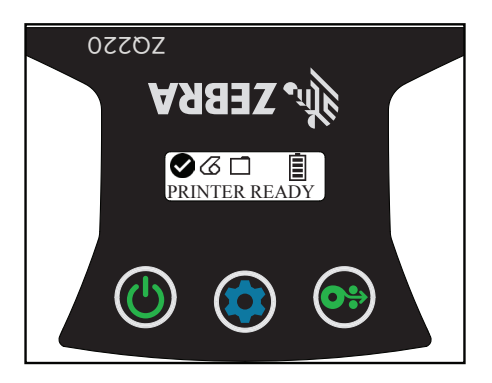

 使用者活動訊息:這些訊息要求使用者執行必要動作。例如, 當印表機耗材用完時,會顯示「MEDIA OUT(耗材用完)」
 訊息,直到新的耗材裝入印表機為止。

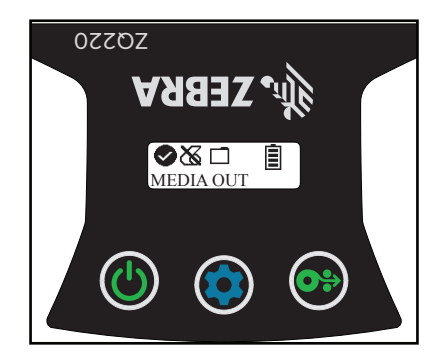

本印表機支援下列 「使用者活動訊息」:

| DOWNLOAD FW              | HEAD UNDERTEMP  |
|--------------------------|-----------------|
| (下載韌體)                   | (印字頭溫度過高)       |
| DOWNLOAD FAILED          | BATTERY TOO LOW |
| (下載失敗)                   | (電池電力不足)        |
| PAIRING:                 | MEDIA OUT       |
| ( 配對中 : )123456          | (耗材用盡)          |
| PAIRING ONGOING          | HEAD OPEN       |
| (配對進行中)                  | (印字頭開啟)         |
| PAIRING ACCEPTED         | CHARGE ERROR    |
| (已接受配對)                  | (充電錯誤)          |
| PAIRING REJECTED         | NO PRINTING     |
| (配對遭拒絕)                  | (未列印)           |
| PAIRING FAILED           | BATTERY LOW     |
| (配對失敗)                   | (電池電力不足)        |
| PAIRING SUCCESS          | PRINTER READY   |
| ( 配對成功 )                 | (列印就緒)          |
| HEAD OVERTEMP<br>(印字頭過熱) |                 |

當您使用 「資訊畫面」 來顯示文字訊息時,會取代 「操作畫面」。 當文字訊息已確認時, 印表機會傳回 「操作畫面」。

#### 配置畫面

「配置畫面」 用來作為修改印表機參數或是初始化列印配置標籤的 方法。 明確來說, 使用者將能夠變更下列參數。

- 明暗度。使用者可以按下「耗材送入」按鈕來增加或降低明 暗度。
- *電源開啟* 。使用者可按下「耗材送入」按鈕來選取「送紙開啟」
   或
   「送紙關閉」。
- *印字頭關閉*:使用者可按下「耗材送入」按鈕來選取「送紙 開啟」或「送紙關閉」。
- 列印 : 使用者可以按下 「耗材送入」 按鈕來列印配置報告。
- MAC 位址: 使用者可按下「耗材送入」 按鈕來選取 「顯示開啟」 或 「顯示關閉」。

#### ZQ220 使用者指南

 結束配置:使用者可以按下「耗材送入」按鈕來結束「配置 畫面」並返回「操作畫面」。

#### 按鈕

使用者可使用印表機的多按鈕介面來執行下列開機及執行時間序列。

#### 電源開啟順序

| 序號 | 功能             | 按鍵                                    | 按鈕            |
|----|----------------|---------------------------------------|---------------|
| 1  | 雙按鍵報告          | 按下並放開 「電源」<br>按鈕的同時按住 「送<br>紙」 按鈕     | <b>0</b> ≎ ∪́ |
| 2  | 強制下載           | 按下 「電源」 按鈕的<br>同時按住 「配置」 和<br>「送紙」 按鈕 |               |
| 3  | 關閉或開啟印表機<br>電源 | 電源按鈕                                  |               |

#### 確認印表機運作正常

在您連接印表機至您的電腦或行動資料終端機之前, 請確認您的印 表機處於正常的工作狀態。您可以藉由使用「雙按鍵」的方法 來列印組態標籤以進行此動作。若您無法列印此標籤, 請參閱 第 46 頁的 「疑難排解主題」。

#### 列印配置報告

- 關閉印表機電源。將刊物耗材(背面沒有印著黑色條碼或間隙的 耗材)裝入耗材盒。
- 2. 按住 「送紙」 按鈕。
- 按下並放開「電源」按鈕並按住「送紙」按鈕。列印開始時, 請放開「送紙」按鈕。機體將列印一行連續的「x」字元, 以確保印字頭的所有元件均正常運作、印出印表機載入的軟體版本,接著印出報告。

您也可以列印配置報告 · 方法是開啟印表機電源 · 多次按下「配置」 按鈕 · 直到您看到 「SETTINGS-PRINT (設定列印)」 畫面為止 · 然後按下 「耗材送入」 按鈕來列印報告 。 報告包括型號、 序號、 傳輸速率以及印表機配置和參數設定的詳細 資訊。 (請參閱第 48 頁的 「疑難排解測試」, 以取得關於列印 測試和如何利用組態標籤作為診斷工具的更多討論。)

#### 連接印表機

印表機必須與傳送要列印資料的主機終端機建立通訊。 通訊有四(4) 種基本方式:

- 使用 USB 2.0 通訊協定透過纜線。 Zebra Designer 驅動程式包含 透過序列、 USB 和網路進行列印的 Windows 驅動程式 · 您可以 到公司官網的 www.zebra.com/drivers 網頁下載。
- 透過藍牙短程無線電波頻率連結。
- 使用標準藍牙通訊協定透過 WinMobile<sup>®</sup>、 Blackberry<sup>®</sup> 和 Android<sup>®</sup> 裝置。
- 透過藍牙到 Apple<sup>®</sup> iOS 裝置。

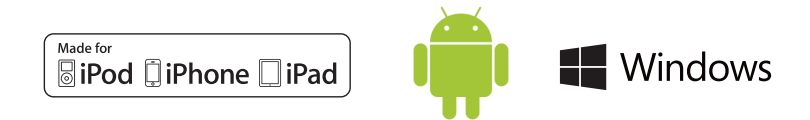

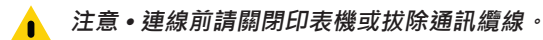

印表機的標準纜線連線是 USB 2.0 通訊和充電纜線。 纜線的一端是 USB Type-A 連接器 · 另一端則是 USB Type-C。

#### USB 通訊

將 USB 纜線上的小型 Type C 連接器插入印表機。 連接器並未特別 設計, 因此可以任何方向插入。 不過, 如果無法插入, 請勿嘗試 強行插入纜線。 纜線的 Type A 端必須插入任何 USB 2.0 主機連接 埠。 印表機是利用 USB 纜線為印表機充電 (請參閱第 20 頁的 「交 流對 USB 充電器 (續)」), 並在印表機與電腦之間進行通訊。

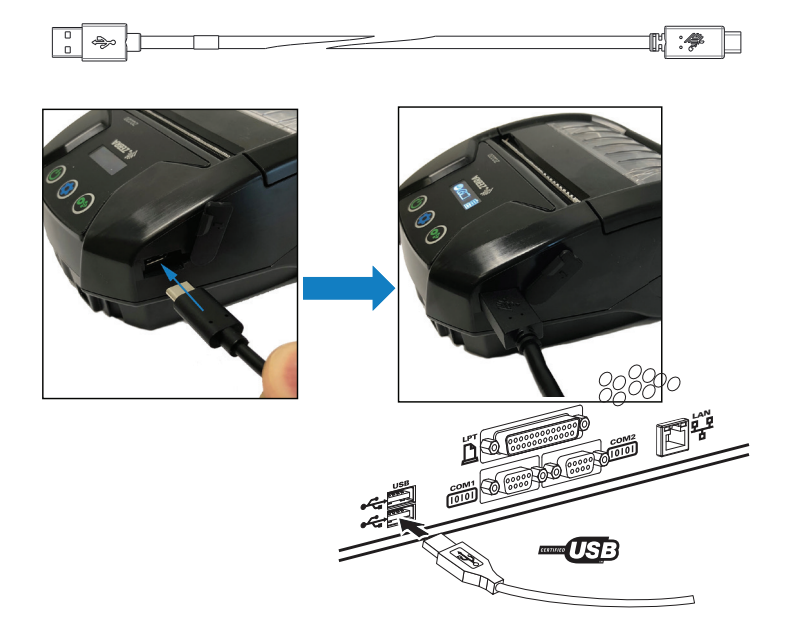

圖 7 · 與電腦的 USB 纜線通訊

ZebraDesigner 使用支援透過 USB 和網路進行列印的 Windows 驅動程式。 其他終端機或通訊裝置可能必須安裝特殊的驅動程式, 方可使用 USB 連接。

## Zebra Setup Utilities

開始設定印表機以便在區域網路 (LAN) 中使用之前 · 你需要一些可 讓您建立印表機網路配置的基本資訊。 Zebra Setup Utilities (ZSU) 提供快速簡便的方式可讓您配置印表機以符合多種用途 · 包括在 LAN 中或使用國際通用的 Bluetooth ™ 通訊標準設定無線通訊。

在您的電腦上下載並安裝 ZSU。 然後將 USB 纜線接上印表機和電 腦, 如 圖 7 中所示。 請參閱 《Wireless Configuration Guide (無線配置指南)》(型號 P1048352-001), 遵循透過 ZSU 設定及配置 印表機的必要步驟。

造訪 <u>https://www.zebra.com/us/en/support-downloads.html</u> 下載 ZSU · 以及《Wireless Configuration Guide (無線配置指南)》。(請 參閱第 62 頁的 「附錄 G」 取得瀏覽 zebra.com 的詳細資料。)

## 透過藍牙無線通訊

藍牙是透過無線射頻在兩部裝置間交換資料的全球標準。此形式的 點對點通訊不需要基地台或其他基礎結構。 藍牙無線電裝置的功耗 較低,對於其他運作頻率較為相近的無線電裝置而言,也較不容易 產生干擾。這會將藍牙裝置的距離限制為 10 公尺 (32 英呎) 左右, 印表機的預設值為第 2 類。 而與之通訊的印表機和裝置都必須符合 藍牙標準。

#### 藍牙網路概述

每台已啟用藍牙的印表機均可由唯一藍牙裝置位址 (BDADDR) 識別。此位址代表 MAC 位址,其中前三個位元組為廠商,而最後 三個位元組為裝置 (例如, 00:22:58:3C:B8:CB)。此位址透過條 碼標示於印表機背面以便配對 (請參閱第 33 頁的 「圖 8•BT 通 訊」)。為交換資料,兩部已啟用藍牙裝置必須建立連線。 藍牙 軟體會保持在背景中執行,準備回應連線要求。一部裝置 (稱為 用戶端)必須要求/初始化與另一部裝置的連線。 另一部裝置 (伺 服器)則接受或拒絕連線。 已啟用藍牙的印表機通常會做為與終端 機建立微型網路的周邊裝置,有時稱作「piconet」。 搜索會識別 可配對的藍牙裝置,中央裝置會藉此廣播搜索要求,而裝置會回 應。當一裝置無法被探索時,除非預先知道裝置的藍牙裝置位址 (BDADDR)或先前已與裝置配對,否則中央裝置將無法進行配對。 若兩個裝置皆支援藍牙 2.1 或更新版本,它們將使用安全性層級 4 安全簡易配對 (SSP),這是包含兩 (2)個關聯模式的必要安全性結 構:數字比對及立即生效(使用者不需確認)。

#### 安全性模式1

若 BT>/= 2.1 裝置與 BT</= 2.0 裝置配對,它將降級為 BT 2.0 相 容性模式並採用與 BT 2.0 相同 的行為,老兩台裝置均為 BT >/= 2.1.則必須根據 BT 規格使用「 安全簡易配對」。

#### 安全性模式 2

若 BT>/= 2.1 裝置與 BT</= 2.0 裝置配對,它將降級為 BT 2.0 相 容性模式並採用與 BT 2.0 相同 的行為,老兩台裝置均為 BT >/= 2.1.則必須根據 BT 規格使用「 安全簡易配對」。

#### 安全性模式 3

若 BT>/= 2.1 裝置與 BT</= 2.0 裝置配對,它將降級為 BT 2.0 相 容性模式並採用與 BT 2.0 相同 的行為,老兩台裝置均為 BT >/= 2.1.則必須根據 BT 規格使用「 安全簡易配對」。

#### 安全性模式 4:簡易安全配對

簡易安全配對:BT>=2.1 採用的新安全性結構。強制服務層級,類似模式2。當兩台裝置均為BT>=2.1 時 為必要。模式4目前支援四種關聯模式。服務的安全性需求符合為下列分類:需要已驗證連結金鑰、需要未 驗證連結金鑰,或不需安全性。SSP 可透過額外的 ECDH 公開金鑰提高安全性,在配對期間避免被動式竊 聽及中間人 (MITM) 攻擊。

| 數字比較                                                                                                    | 直接使用                                                                                                    |
|----------------------------------------------------------------------------------------------------|----------------------------------------------------------------------------------------------------|
| 兩部裝置均經悉心設計,可因應同時顯示6位<br>數字,並讓使用者輸入「是」或「否」以回應<br>的情況。在配對期間,若兩部裝置上所顯示的<br>數字相符,使用者可輸入「是」來完成配對。<br>不同於使用 PIN 的舊版 (BT<=2.0) 配對,因為<br>顯示以供配對的數字不會用於後續的連結金鑰<br>產生,因此即使遭到攻擊者檢視或擷取,也無<br>法用來判斷產生的連結或加密金鑰。 | 經悉心設計,可因應一部(或兩部)裝置不具<br>螢幕也不具輸入數字鍵盤的情況(例如藍牙<br>耳機)。可透過比較數字的方式進行驗證步<br>驟 1,但使用者無法確定兩個值是否相符,<br>因此無法提供 MITM(中間人)防護。此為<br>SSP 中唯一不提供驗證連結金鑰的形式。 |

除了「直接使用」模式以外,每個模式都具備中間人 (MITM) 防護, 代表第三部裝置無法檢視兩部裝置之間傳遞的資料。

SSP 模式通常會根據中央裝置和周邊裝置的功能自動交涉。較低的 安全性模式可透過 bluetooth.minimum\_security\_mode SGD 停用。 bluetooth.minimum\_security\_mode SGD 可設定印表 機建立藍牙連線的最低安全性層級。 若由中央裝置進行要求, 印表 機將一律以較高的安全性層級連線。 若要變更印表機的安全性模式 及安全性設定, 請使用 Zebra Setup Utilities。

## 藍牙最低安全性模式

| Set-Get-Do                        | 中央裝置 BT 版本 (>2.1)              |
|-----------------------------------|--------------------------------|
| bluetooth.minimum_security_mode=1 | 安全簡易配對<br>直接使用/數字比較            |
| bluetooth.minimum_security_mode=2 | 安全簡易配對<br><sup>直接使用/數字比較</sup> |
| bluetooth.minimum_security_mode=3 | 安全簡易配對<br><sub>數字比較</sub>      |
| bluetooth.minimum_security_mode=4 | 安全簡易配對<br><sub>數字比較</sub>      |
| bluetooth.bluetooth_PIN           | 未使用                            |

**ZQ220** 印表機也包含藍牙連結功能。印表機會針對配對資訊進行快取,以便裝置在電源週期和中斷連線後保持配對。這可排除每次連線時重新配對的需求。

bluetooth.bonding SGD 預設為開啟。

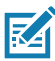

附註 • 如需藍牙的詳細資訊 · 請參閱 《Bluetooth Wireless User Guide (藍牙無線使用者指南)》 (P1068791-002) · 網址為 : <u>http://www.zebra.com/us/en/support-downloads.html</u> 此外 · 印表機透過手持裝置和印表機底部的 MAC 位址標籤支援 「掃描與配對」 功能 (請參閱第 33 頁的 「圖 8 • BT 通訊」)。 ZQ220 印表機也包含被動式近距離無線通訊 (NFC) 科技 · 配合使用位於印 表機側的 「Print Touch」 功能 · 使用者即可使用支援 NFC 科技的 手持裝置自動配對 · NFC 標籤會在標籤上的 URL 中編碼印表機的 BDADDR · 將 NFC 手持裝置輕觸印表機上的 「Print Touch」 圖示 即可連線並配對手持裝置及印表機 ·

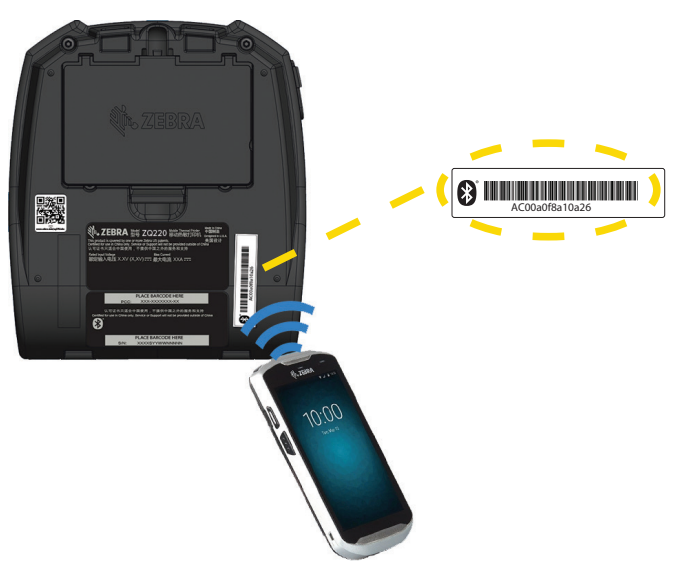

圖 8 • BT 通訊

#### 設定軟體

印表機使用 Zebra 的 CPCL 程式語言 · 專為行動列印應用程式設計。《CPCL 程式指南》 (p/n P1073699-001) 詳述了 CPCL · 您可在 <u>https://www.zebra.com/manuals</u> 線上閱讀。 您也可以使用 ZebraDesigner Pro v2 · 這是 Zebra 以 Windows<sup>®</sup> 為基礎的標籤建 立程式 · 其使用圖像介面來以任一語言建立及編輯標籤。 如需從 Zebra 網站下載 Designer Pro 應用程式的提示 · 請參閱第 62 頁 的 「附錄 G」。

## 設計標籤

下列範例提供為印表機設計標籤的規定 · 特別是間隙耗材 、 黑色碼 條耗材和刊物耗材 。 每個耗材類型的圖解都會定義建議容差 、 禁用 區和安全列印區 · 這些項目是為了在列印時避免任何垂直校正問題 而設計 。 尺寸視產品校正功能和 Zebra 建議的耗材容差而定。

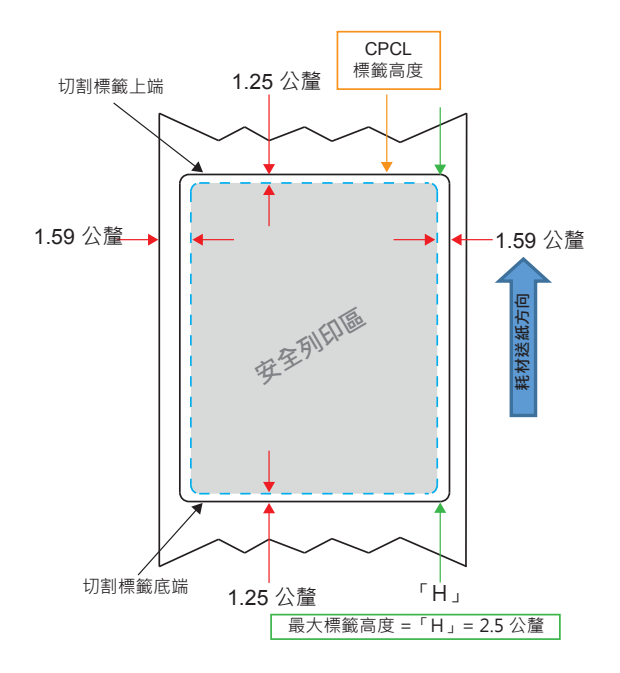

**圖 9**•間隙耗材

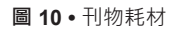

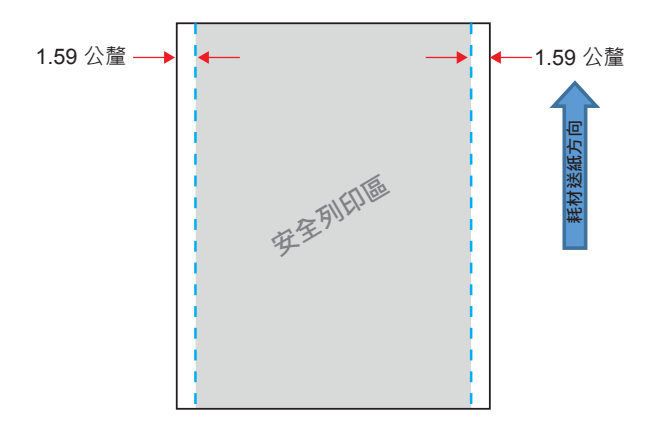

**圖 11 •** 黑色條碼標籤耗材

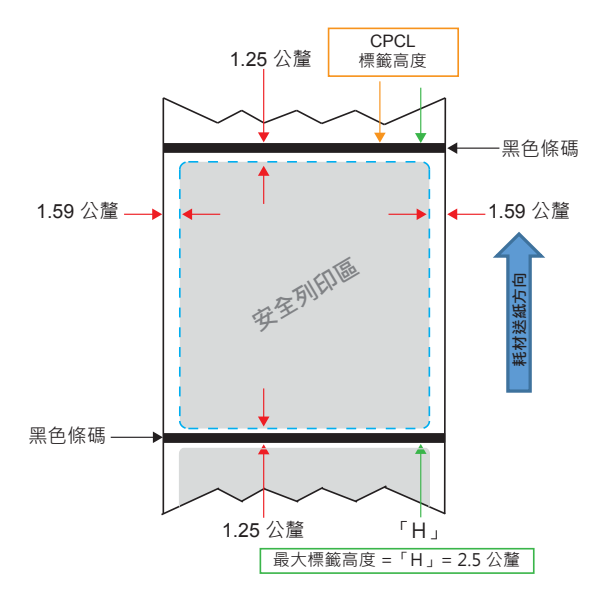

#### 使用預先列印的收據耗材

**ZQ220**印表機支援對齊預先列印的收據·方法是使用位於印字頭附近的紙張用盡感應器。

### 黑色標記尺寸(收據耗材)

反射耗材黑色標記(或黑色條碼/標記)需在紙的正面延伸超過捲筒的中線。

- 最小標記寬度 : 0.59 英时 (15 公釐)與耗材邊緣垂直, 並在捲筒 寬度內置中。
- •標記長度: 0.19 0.24 英时 (4.8 6.0 公釐) 與耗材邊緣平行。

#### 標籤區域

耗材 / 黑色條碼感應器會偵測耗材上的深色、 預先列印的條碼, 因此紙張的中央路徑不能有深色、 預先列印的圖形。

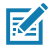

附註•深色、預先列印的圖形是指收據紙捲在還沒用於印表機之前, 已印製在收據紙捲上的任何符號、條碼、文字和/或彩色區域。

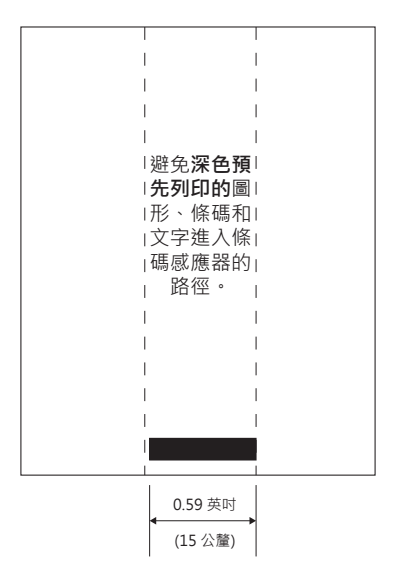

圖 12 · 標籤區域

## 標籤設計範例

本節顯示包含 / 不含問題的標籤範例。

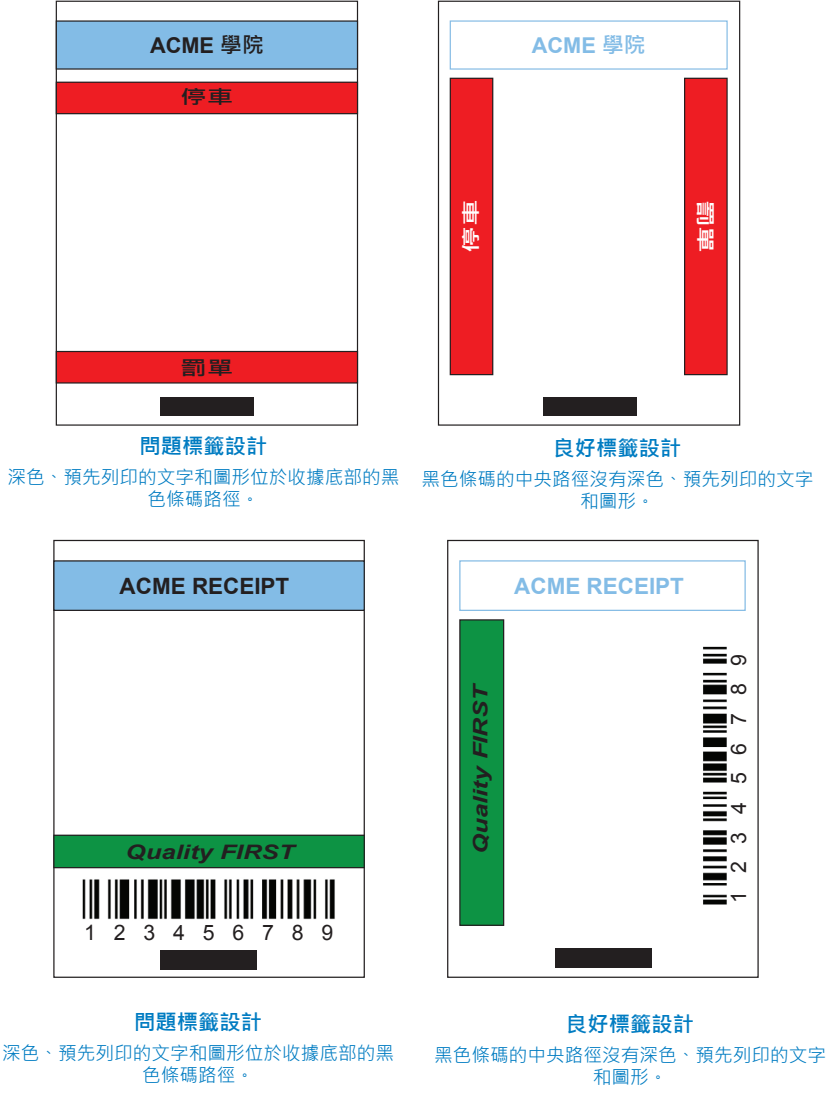

**圖13**•標籤設計範例

黑色條碼的中央路徑沒有深色、預先列印的文字

RA

附註•可在 《CPCL Programming Guide (CPCL 程式指南)》 (P1073699-001) 中的 FORM 指令, 找到關於使用預先列印收據紙的完整資訊, 網址為: www.zebra.com/manuals ·

禁用區

有時候 · 會因為在標籤設計過程中未提供最小邊界 · 而出現列印 不完整的文字和 / 或圖形 · 圖 14 中顯示建議的最小邊界或 「禁用 區」 ·

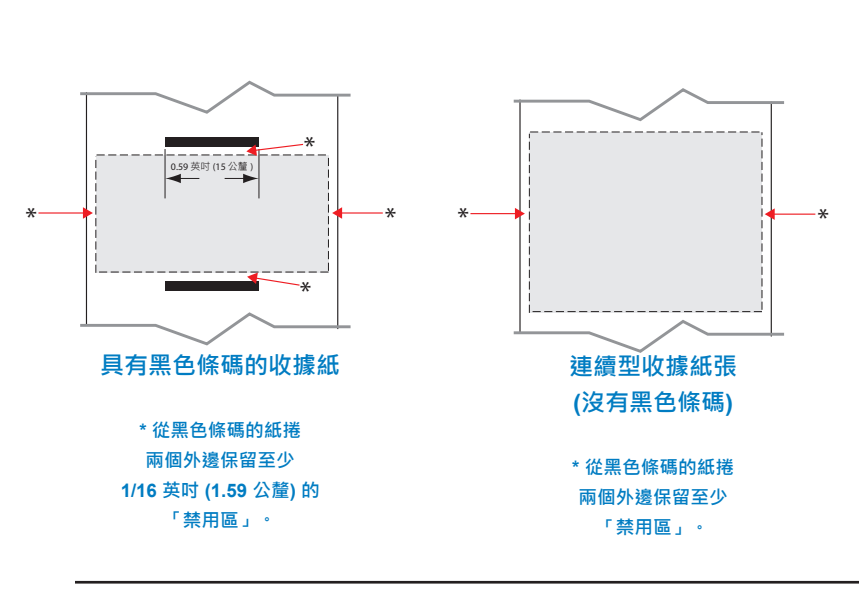

**圖 14 •** 禁用區

附註•每個 「連續型」 收據的長度是由傳送至印表機的資料所決定。

## 近距離無線通訊 (NFC)

K

使用 NFC 的裝置可以是主動式或被動式。 被動式裝置 · 例如具備 NFC 標籤的 ZQ220 印表機 · 包含其他裝置可讀取的資訊 · 但本身 無法讀取任何資訊 · 主動式裝置 · 例如智慧型手機 · 可讀取印表 機的 NFC 標籤 · 但標籤本身只會傳輸資訊至授權裝置。

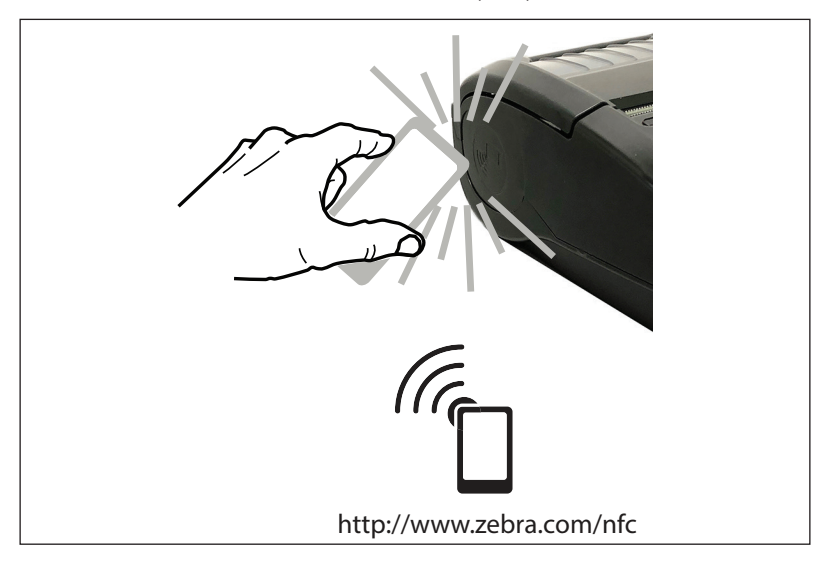

## NFC 使用案例

- ・ 藍牙配對 用來讓平板電腦、智慧型手機或終端機透過藍牙連線, 在所使用的安全性設定檔界限內自動與印表機配對。這必須包含 BT 位址和印表機的序號
- *應用程式啟動* 用來讓由 Zebra 或第三方所開發的應用程式在智慧型手機、 平板電腦或終端機上執行
- 網站啟動 用來讓智慧型手機、 平板電腦或終端機顯示由 Zebra 或第三方開發人員所開發的網站

RA

附註•使用啟用「近距離無線通訊」(NFC)的智慧型手機輕觸 Zebra Print Touch ™ 圖示 ┌☐ · 即可立即存取印表機特定資訊。如需有關 NFC 和 Zebra 產品的詳細資訊 · 請造訪 <u>http://www.zebra.com/nfc</u>。 也可以透過 NFC 使用藍牙配對應用程式。請參閱「Zebra 舊版軟體開發 套件」(Zebra Legacy SDK)以取得詳細資訊。

## 穿戴印表機

#### 旋轉帶夾

ZQ220 印表機的標準配備都有一個可轉動的塑膠旋轉帶來。 若要安裝或移除皮帶夾 :

- 1. 移除電池組。
- 2. 將皮帶滑入印表機底部的凹槽。
- 3. 重新安裝電池組。

若要使用皮帶夾 :

將帶夾勾在皮帶上, 確認帶夾和皮帶已妥善連接。帶夾能夠旋轉, 讓您在攜帶此印表機時可自由移動。

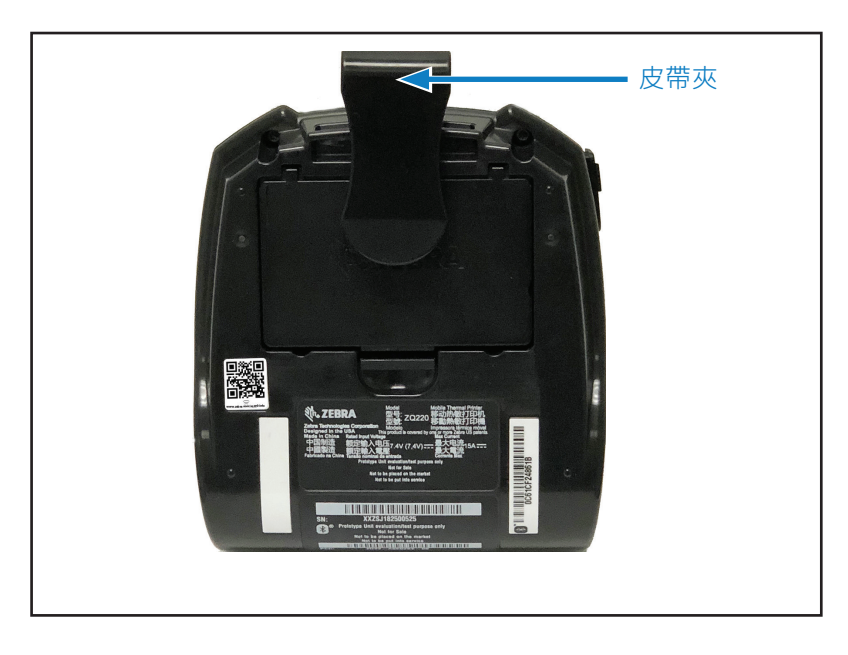

#### **圖 16** • 配備皮帶夾的印表機

## 可調節肩帶

如果您的印表機配備有肩帶選項 (p/n SG-MPV-SDSTP1-01), 請參閱圖 17。

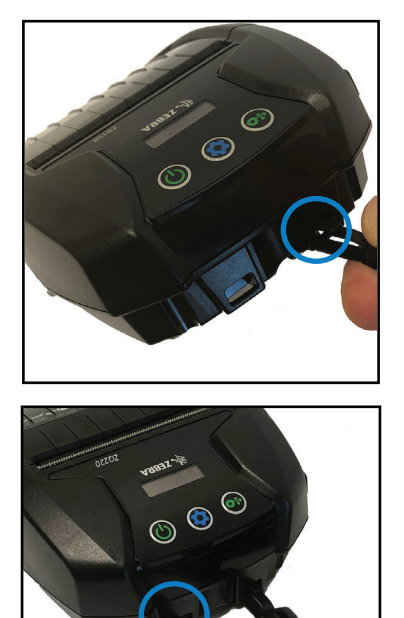

- **圖 17**•使用選購的肩帶
  - 1. 將肩帶的一端卡在印表機前方的卡夾 柱(圈起處)。

 將肩帶的另一端卡在第二個柱(圓圈) 以固定。

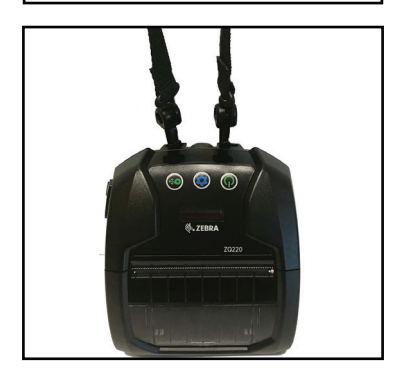

 兩個扣夾會穩固地掛住印表機, 並可將肩帶長度調整為較長或較短。

#### **軟質保護套**

ZQ220 印表機有軟套配件選項 (p/n SG-MPV-SC31-01), 也能讓您 使用肩帶來隨身攜帶印表機。

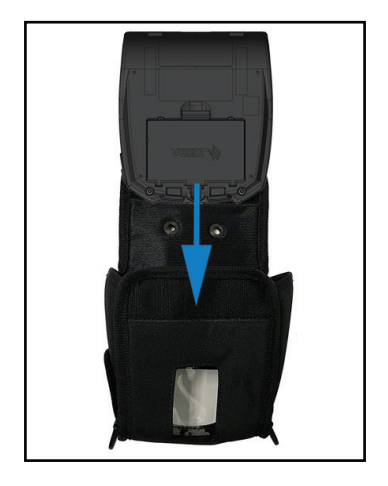

- **圖18**•使用軟套
  - 1. 提起用魔術貼固定的軟套頂部蓋子。 將印表機插入保護套中, 並讓印表機 底部以這個方向朝前。

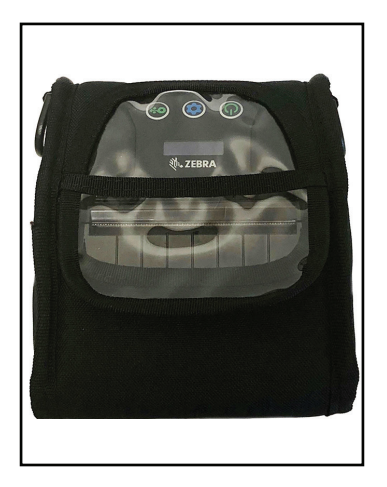

2. 轉動保護套以使用 LCD 顯示器,以 及可透過塑膠視窗看到的控制項目。 可掀起塑膠視窗的下半部來使用紙張 路徑。

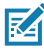

的兩個金屬環上,便可搭配軟套使用 肩帶選項。

# 預防性維護

延長電池壽命

- 請勿在充電時,將電池直接暴露於陽光或超過 40°C (104°F) 的環 •
- 務必使用專為鋰電池設計的 Zebra 充電器。 使用任何其他充電器 可能會傷害電池。
- 針對您的列印需求選擇正確的耗材。 授權 Zebra 經銷商可協助針 對您的用途判斷最佳耗材。
- 若您需要在每個標籤上列印相同文字或圖形 · 請考慮使用預先列 印的標籤。
- 針對耗材選擇正確的列印明暗度及列印速度。
- 盡可能使用軟體信號交換 (XON/XOFF)。
- 若印表機一天以上不使用目您不會進行維護充電, 請移除電池。
- 考慮購買額外的電池。
- 請記得可重新充電的電池將隨時間經過喪失維持電力的能力。 可 重新充電的次數有限, 之後就必須更換。 請務必正確處理電池。 參閱第 61 頁的 「 附錄 F 」 以深入了解處理電池資訊。

一般清潔說明

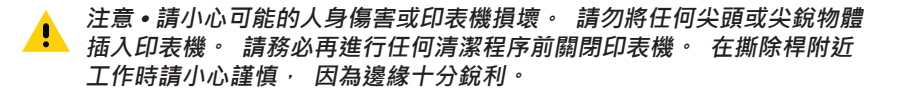

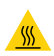

警告•長時間列印之後, 印字碩可能會變得非常灼熱。 請等候印字碩冷 卻再嘗試進行清潔程序。

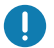

僅使用 Zebra 清潔筆 (未隨附於印表機) 或棉花棒配合 90% 的藥用酒精來 清潔印字頭。

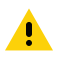

注意•只可使用下表所列的清潔用品。 Zebra 科技公司對使用其他清潔材 杜濤潔此印表機所導致的損害將不負任何責任。

| 區域                   | 方法                                                                                                    | 間隔                                                                       |
|----------------------|----------------------------------------------------------------------------------------------------|--------------------------------------------------------------------------|
| 印字頭                  | 使用 Zebra 清潔筆擦拭印字<br>頭上的灰色細線 · 並從印字<br>頭中央向外緣清潔列印元件。                                                          | 每使用五捲耗材之後(或是如<br>有必要・ 次數可更頻繁)。<br>使用無襯墊耗材時・ 每使用<br>完一捲耗材・ 都必須進行清<br>潔工作。 |
| 滾筒表面<br>(貝襯墊)        | 旋轉滾筒並以無纖維的清潔棒<br>或沾了少量藥用酒精(純度為<br>90%或者更高)的無纖維乾淨<br>濕布徹底清潔(圖19)。                                             | 每使用五捲耗材之後(或是如<br>有必要 · 次數可更頻繁)                                           |
| 滚筒表面<br>(無襯墊)        | 旋轉滾筒並以無纖維的清潔<br>棒 · 以及比例為 1 比 25 的液<br>體肥皂 (Palmolive 或 Dawn)<br>和水清潔。在使用肥皂 / 水<br>混合液後 · 請使用純水清潔。<br>(圖 20) | 如果列印時發生耗材並未從<br>滾筒釋出等問題 · 則只要清<br>潔滾筒。 (* 請參閱下方的附<br>註。)                 |
| 刮刀 ( 僅供無襯墊<br>單位使用 ) | 使用耗材具有黏膠的一面來<br>清潔無襯墊機型的刮刀。<br>(圖 20)                                                                        | 每使用五捲耗材之後(或是如<br>有必要 · 次數可更頻繁)。                                          |
| 撕除桿                  | 用 90% 的藥用酒精和棉花棒<br>徹底清潔。 (圖 19)                                                                              | 視需要進行                                                                    |
| 印表機外部                | 沾水濕布或 90% 的藥用酒精<br>擦拭。                                                                                       | 視需要進行                                                                    |
| 印表機內部                | 用刷子輕刷印表機。 確保背<br>面碼感應器和前面感應器窗口<br>沒有灰塵。 (圖 19)                                                               | 視需要進行                                                                    |
| 無襯墊滾筒與內<br>部單位       | 用 90% 的藥用酒精和無纖<br>維清潔棒徹底清潔。(請見<br>圖 20 以了解內部清潔的特定<br>目標區域。)                                                  | 每使用五捲耗材之後(或是如<br>有必要 · 次數可更頻繁)。                                          |

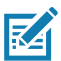

M註•此為緊急程序且僅適用於去除來自滾筒的外來汙垢(油污、灰塵), 這些汙垢會損壞印字頭或其他印表機元件。此程序會縮短或甚至耗盡無襯 垫滾筒的可用壽命。如果清潔並將耗材送紙1到2公尺(3到5英呎)後, 無襯墊耗材持續卡紙,請更換滾筒。

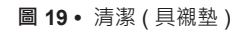

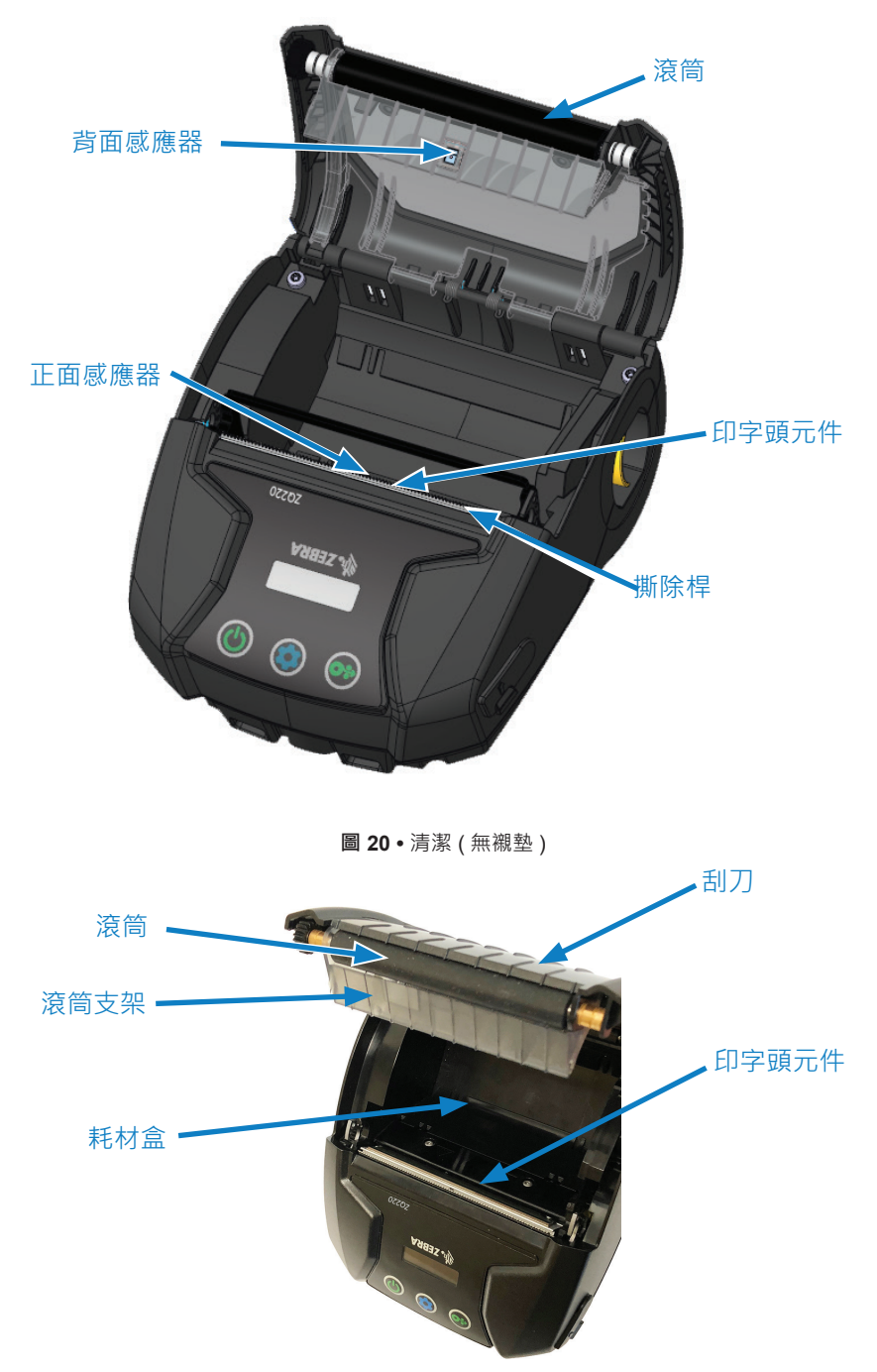

## LCD 控制台指示燈

印表機的顯示器會顯示數個圖示·指示各種印表機功能的狀態(請 參閱第 25 頁的 「資訊畫面」)。請檢查指示燈的狀態· 然後參 閱下面 「故障排除」 表中的相關主題以解決問題。

#### 疑難排解主題

- 1. 無電源 :
  - 檢查電池是否已正確安裝。
  - 視需要重新充電或更換電池。

注意•請務必正確處理電池。 參閱第 61 頁的 「附錄 F」 以深入了解 正確處理電池資訊。

#### 2. 無法送出耗材 :

- 確定耗材外蓋已關閉並鎖好。
- 檢查耗材盒是否有任何打結。
- 確定最近一次印出的標籤已移除(只適用於撕取模式)。
- 確定標籤感應器未被擋住。
- 3. 列印品質不良或黯淡 :
  - 清潔印字頭。
  - 檢查耗材品質。
- 4. 僅列印部分或漏印 :
  - 檢查耗材對齊。
  - 清潔印字頭。
  - 確定耗材外蓋已正確關閉並鎖好。
- 5. 列印亂碼:
  - 請查傳輸速率。
- 6. 未列印 :
  - 請查傳輸速率。
  - 更換電池。
  - 檢查連接到終端機的纜線。
  - 無效的標籤格式或指令結構。 讓印表機進入 「通訊診斷 (十六位元傾印)模式」 以診斷問題。

#### ZQ220 使用者指南

- 7. 電池充電壽命減少 :
  - 若電池壽命超過一年, 充電壽命縮短可能是正常老化導致。
  - 檢查電池健康狀態。
  - 更換電池。
- 8. 回 顯示 :
  - 在資料接收期間出現 「資料」 圖示是正常的。
- 9. 🔏 或 🔓 顯示 :
  - 請查耗材是否已裝入, 以及耗材外蓋是否已關閉並閂上。
- 10. 通訊錯誤 :
  - 請查傳輸速率。
  - 更換連線到終端的纜線。
- 11. 標籤卡紙 :
  - 開啟印字頭釋放桿及耗材外蓋。
  - 取下紙卷然後重新裝上。

#### 12. 跳過標籤:

- 檢查紙張是否頂部有感應標記或標籤間隙。
- 確定沒有超過標籤可容納的最大列印欄位數量。
- 確保線或間隙感應器沒有被阻塞或故障。
- 13. 空白 LCD 螢幕 :
  - 確認印表機已開啟。
  - 沒有應用程式載入或應用程式故障 : 重新載入程式。
- 14. 沒有 NFC 連線
  - 確定智慧型手機位於印表機側的「Print Touch」圖示 3 英时 (7.62 公分)內。

#### 疑難排解測試

#### 列印配置標籤

若要列印印表機目前配置清單, 請依照下列步驟進行 :

- 關閉印表機電源。將記錄紙(背面無任何黑線的紙張)裝入紙卷 盒。
- 2. 按住 「送紙」 按鈕。
- 按下並放開「電源」按鈕並按住「送紙」按鈕。列印開始時, 請放開「送紙」按鈕。

附註・按下「配置」按鈕並瀏覽至「SETTINGS(設定) > PRINT(列印)」
也可以列印配置報告。

請參閱第 50 頁的 「圖 21• 配置標籤」 查看範例配置列印輸出。

#### 通訊診斷

如果電腦和印表機之間有資料傳輸問題 · 可以嘗試將印表機設定為 「通訊診斷模式」(也稱為 「傾印」 模式)。 印表機會針對從主 機電腦接收的任何資料列印 ASCII 字元和文字表示法(若並非可列印 字元則會列印句點 「.」)。

若要進入 「通訊診斷模式」:

- 1. 如上述列印配置標籤。
- 2. 在診斷報告結尾 · 印表機會印出 : 「按下送紙鍵以進入傾印模 式」。
- 3. 按下 「送紙」 鍵。 印表機會印出 : 「即將進入傾印模式」。

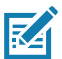

附註•若未在3秒內按下送紙按鈕·印表機會列印「未進入傾印模式」 並回到正常運作模式。

4. 此時 · 印表機位於 「傾印」 模式 · 並將列印任何傳送給印表 機的資料其 ASCII 十六進位代碼 · 以及文字表示法(若並非可列 印字元則會列印句點「.」)。 此外 · 會建立包含 ASCII 資訊且副檔名為 「.dmp」 的檔案 · 並 將其儲存在印表機的記憶體中 · 此檔案可以用 ZebraNet Bridge 應用程式來檢視 · 「複製」 或刪除 · (如需詳細資訊 · 請參閱 ZebraNet Bridge Enterprise 說明文件 · )

若要終止 「通訊診斷模式」 並讓印表機返回一般操作 :

- 1. 關閉印表機電源。
- 2. 請等待 5 秒鐘。
- 3. 開啟印表機。

#### 連絡技術支援

若印表機列印配置標籤失敗 · 或您發生 《疑難排解指南》 中未包 含的問題 · 請連絡 Zebra 技術支援 · 您可在本手冊的 第 64 頁的 「附錄 H」 中找到當地技術支援的地址及電話號碼 ·

您必須提供下列資訊:

- 機種號碼和類型 (例如 : ZQ220)
- 機體序號(位於印表機背面的大型標籤上,也可在配置標籤列印 輸出中找到。)
- 產品組態代碼 (PCC) (位於印表機背面標籤上的 15 位數號碼)

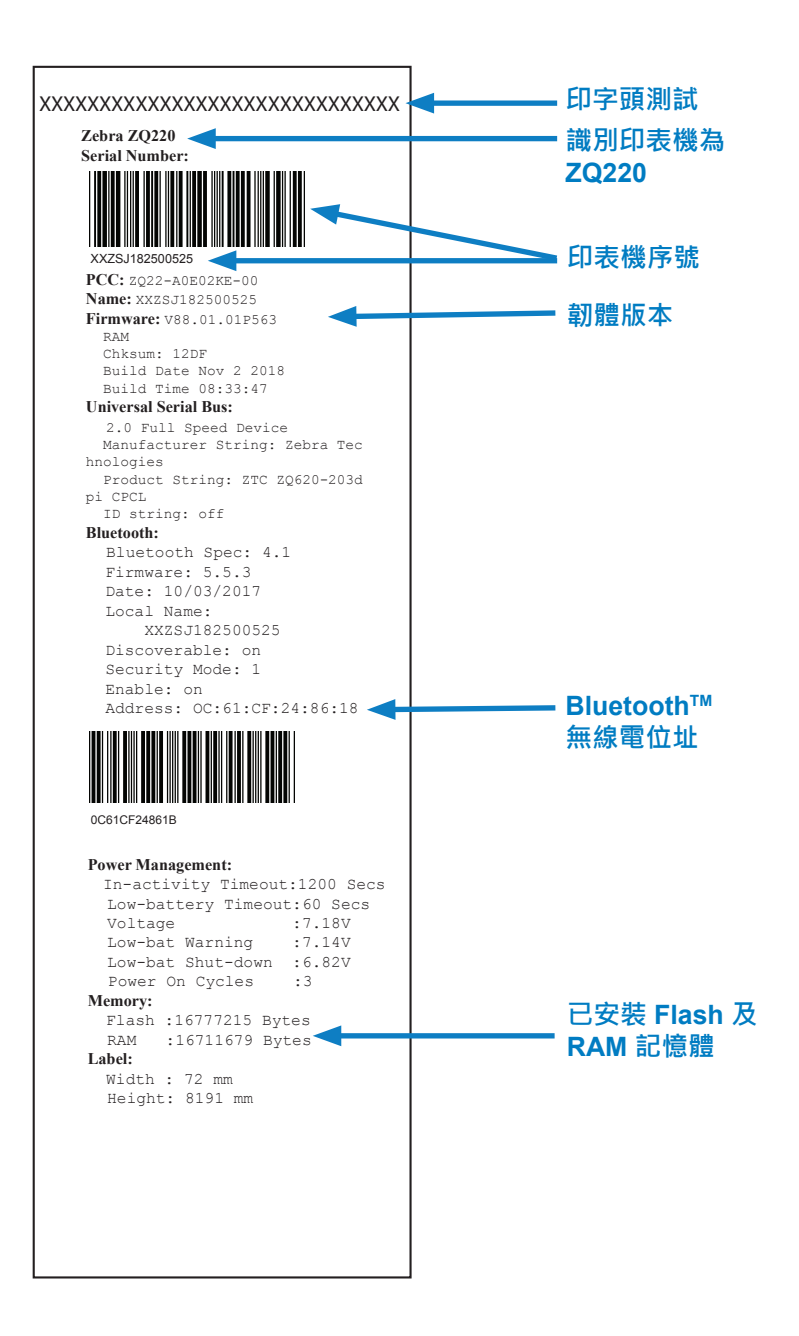

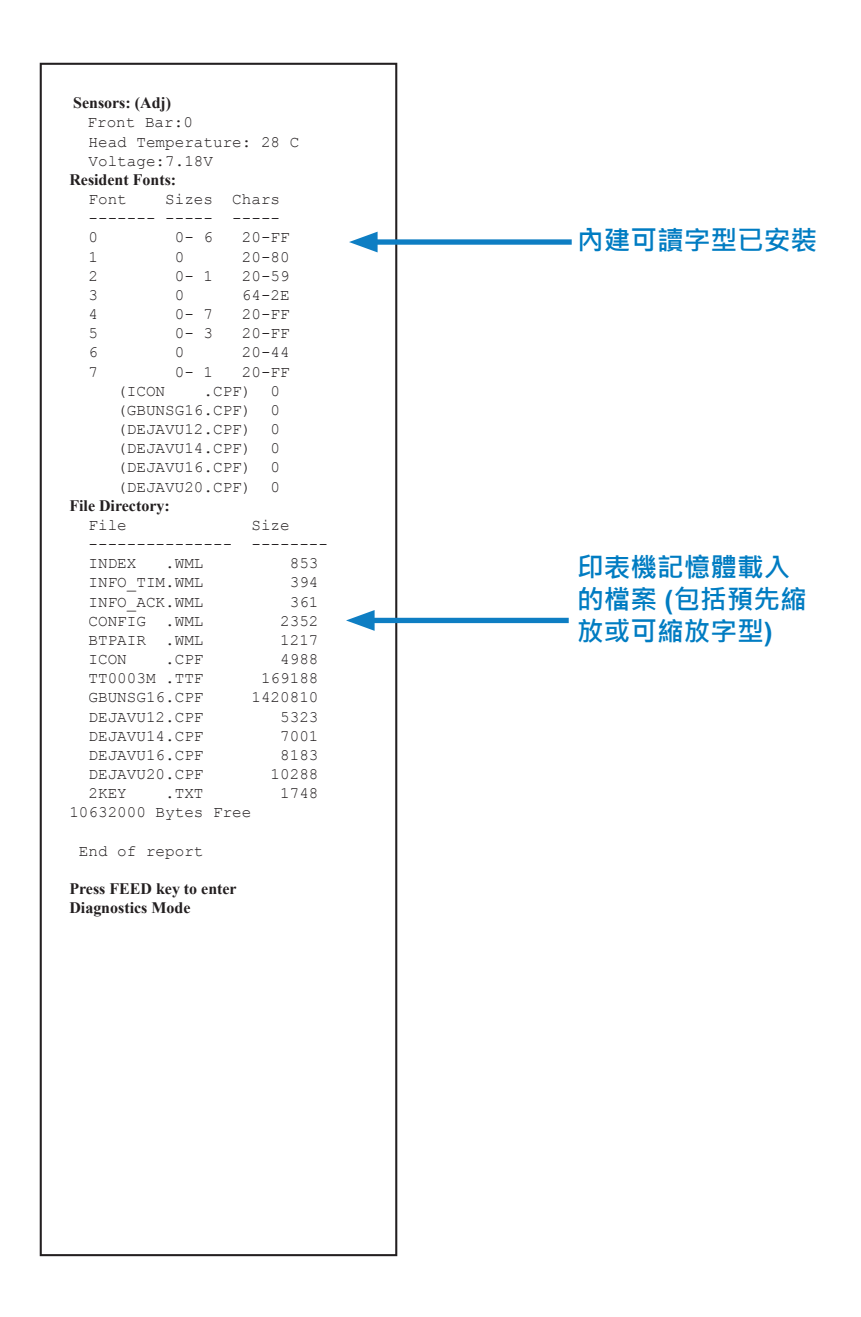

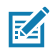

附註•印表機規格如有變更, 恕不另行通知。

## 列印規格

| 參數                | ZQ220                              |
|-------------------|------------------------------------|
| 列印寬度              | 最大為 72 公釐 (2.91 英吋 )               |
| 列印速度              | 64 公釐 <b>(2.5</b> 英吋 <b>)</b> / 秒  |
| 印字頭燒印線到撕除<br>邊緣距離 | 4.8 公釐 (0.19 英吋 )                  |
| 印字頭使用壽命           | 使用 Zebra 耗材時 · 送紙 MTBF 的 390K 英吋 。 |
| 列印濃度              | 203 點 / 英吋或更佳                      |

## 記憶體和通訊規格

| 參數        | ZQ220                                       |
|-----------|---------------------------------------------|
| Flash 記憶體 | 16 MB <sup>1</sup>                          |
| SDRAM 記憶體 | 16 MB <sup>1</sup>                          |
| 無線通訊      | 內嵌的雙工模式藍牙 2.1+EDR/4.1 低功耗模組與整合式天線和模組化<br>認證 |

1. 您可以印出一張組態標籤 · 來確認您印表機的記憶體組態 · 詳細說明請參閱第 第 48 頁的 「列印配置標籤」 頁 ·

## 標籤規格

| 參數                   | ZQ220                                                                                                    |
|----------------------|----------------------------------------------------------------------------------------------------|
| 耗材寬度                 | 標準 : 80 公釐 +/- 0.75 公釐 (3.15 英时 +/- 0.02 英吋)<br>* 選用 : 76.2 公釐 +/- 0.65 公釐 (3 英吋 +/- 0.025 英吋)<br>* 選用 : 58 公釐 +/- 0.65 公釐 (2.28 英吋 +/- 0.025 英吋)<br>* 選用 : 50.8 公釐 +/- 0.65 公釐 (2 英吋 +/- 0.025 英吋) |
| 最小/最大標籤長度            | 最小 12.5 公釐 (0.5 英吋)。(行列印模式中不受約束的最大長度)                                                                                                    |
| 黑色條碼感應器至印字<br>頭燒印線距離 | 16 公釐 (0.63 英吋)+/-<br>0.635 公釐 (0.025 英吋)                                                                                                    |
| 耗材厚度<br>(標籤除外)       | 0.058 至 0.1575 公釐 (2.28 至 6.2 毫英吋 )                                                                                                    |
| 最大標籤厚度               | 0.1397 公釐 (5.5 毫英吋 )                                                                                                    |
| 最大外側標籤捲筒直徑           | 50 公釐 (1.97 英吋 )                                                                                                    |
| 內核直徑                 | 耗材 3.5 公釐或更低 : 12.7 公釐 (0.5 英吋 )<br>耗材 > 3.5 公釐 : 22.2 公釐 (0.875 英吋 )                                                                                                    |
| 黑色標記位置               | 反光黑標應位於紙卷正中央                                                                                                    |
| 黑色標記尺寸               | 最小標記寬度 : 12.7 公釐 (0.5 英吋)<br>標記長度 : 2.4 至 11 公釐 (0.09 至 0.43 英吋)                                                                                                    |

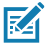

₩註•使用 Zebra 牌向外捲的熱感應紙。 紙張可能是反光 (黑標) 感應, 或全透(間隙)感應、 模具截切、 連續、 或無襯墊的。 如果是模具截切 的標籤,請只使用全自動的模具。

\* 選用耗材需要使用隔片 (KIT-MPV-MD3SPR1-5)。

## **實體、 環境和電子規格**

| 參數                  | ZQ220                                      |
|---------------------|--------------------------------------------|
| 含電池重量               | 1.0 磅 (0.45 kg)                            |
|                     | 操作時 : -10 ° C 至 50 ° C (14 ° F 至 122 ° F)  |
| 溫度                  | 儲存時 : -20 ° C 至 60 ° C<br>-4 ° F 至 140 ° F |
|                     | 充電時 : 0 ° C 至 40° C<br>32 ° F 至 104 ° F    |
| 相對濕度                | 操作 / 儲存 : 10% 至 90% ( 非冷凝 )                |
| 電池                  | 2 芯鋰電池 · 7.26 VDC(額定值);                    |
| 防水<br>防塵 (IP)<br>等級 | IP43 ( 未使用選購的保護套 )                         |

CPCL 字型與條碼規格及指令

| 標準字型    | SWIS721.CSF - CPCL 可縮放字型; DEJAVU12.CPF - 預先縮放字型;<br>DEJAVU14.CPF - 預先縮放字型; DEJAVU16.CPF - 預先縮放字型;<br>DEJAVU20.CPF - 預先縮放字型; English/Latin9 內建於 EZ320;<br>MUTOS16.CPF - Utah, 、越南文、 16x16 點陣; CTUNMK24.CPF -<br>M Kai; 繁體中文、 24x24 點陣; NSMTTC16.CPF - New Sans<br>MT; 繁體中文、 16x16 點陣。                                                                                                    |  |  |
|---------|----------------------------------------------------------------------------------------------------|--|--|
| 可用選用字型  | 選用國際字元集:中文 16 x 16 (繁體)、16 x 16 (簡體)、24 x 24 (簡<br>體);日文 16 x 16、 24 x 24                                                                                                    |  |  |
| 可用的線性條碼 | 係碼 (CPCL 指令) Codabar (CODABAR、 CODABAR 16) UCC/EAN 128 (UCCEAN128) Code 39 (39、39C、F39、F39C) Code 93 (93) Code 128 (128) EAN 8、13、2和5位數延伸 (EAN8、EAN82、EAN85、EAN12 EAN132和 EAN135) EAN-8 複合 (EAN8) EAN-13 複合 (EAN8) EAN-13 複合 (EAN13) Plessey (PLESSEY) 交錯 2、共5 (I2OF5) MSI (MSI、MSI10、MSI1110) FIM/POSTNET (FIM) TLC39 (TLC39) UCC 複合 A/B/C (128 (自動)) UPCA 2和5位數延伸 (UPCA2和UPCA5) UPCA 複合 (UPCA) UPCE 複合 (UPCE) |  |  |
| 可用二維條碼  | Aztec (AZTEC)         MaxiCode (MAXICODE)         PDF 417 (PDF-417)         QR 代碼 (QR)         RSS-14 (RSS-子類型 1)         RSS-14 截斷 (RSS-子類型 2)         RSS-14 堆疊 (RSS-子類型 3)         RSS-14 堆疊全向 (RSS-子類型 4)         RSS 限制 (RSS-子類型 5)         RSS 展開 (RSS-子類型 6)                                                                                                    |  |  |
| 旋轉角度    | 0°、 90°、 180°和 270°                                                                                                    |  |  |

圖 22 · 印表機尺寸

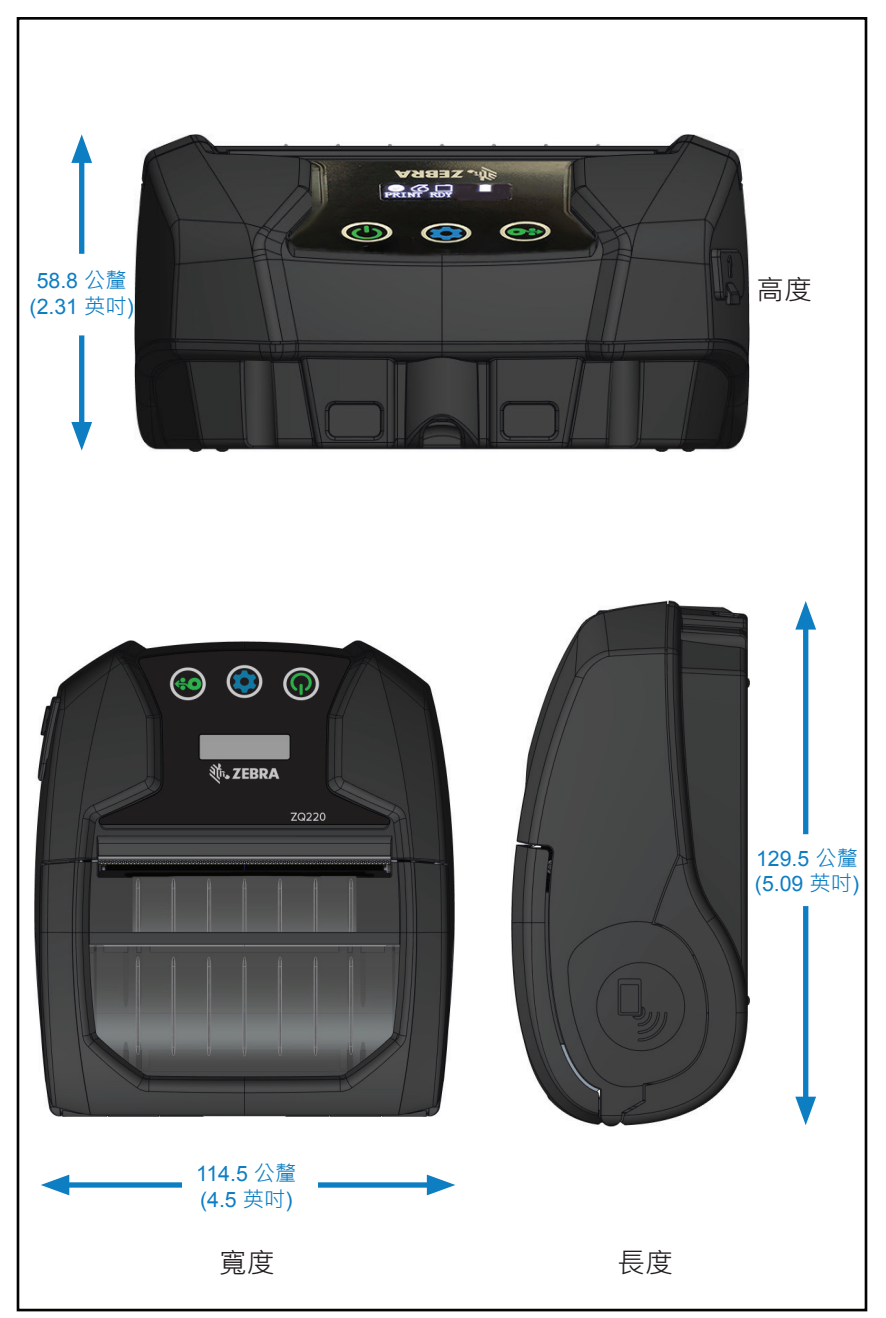

## 印表機組件

| NALA | PWR-WUA5V12W0US     | 交流對 USB 配接器 ; ZQ3 (US)                                                                                                 |
|------|---------------------|----------------------------------------------------------------------------------------------------|
| EU   | PWR-WUA5V12W0GB     | 交流對 USB 配接器 ; ZQ3 (UK)                                                                                                 |
| EU   | PWR-WUA5V12W0EU     | 交流對 USB 配接器 ; ZQ3 (EU)                                                                                                 |
| LA   | PWR-WUA5V12W0BR     | 交流對 USB 配接器 ; ZQ3 (BR)                                                                                                 |
| AP   | PWR-WUA5V12W0IN     | 交流對 USB 配接器 ; ZQ3 (IN)                                                                                                 |
| AP   | PWR-WUA5V12W0KR     | 交流對 USB 配接器 ; ZQ3 (KR)                                                                                                 |
| WW   | CHG-AUTO-USB1-01    | 點菸器對 USB 配接器 ; ZQ3                                                                                                    |
| WW   | BTRY-MPV-24MA1-01   | 適用於 ZQ220/ZQ120 的備用 2450 mAh 電池                                                                                        |
| WW   | KIT-MPV-MD3SPR1-5   | ZR138/ZQ120/ZQ220 耗材盒的隔片 · 可接受寬度<br>為 3 英吋 (76.2 公釐) <sup>、</sup> 2.3 英吋 (58 公釐) 和 2 英<br>吋 (50.8 公釐) 的紙 (5 組; 每組 2 個) |
| WW   | SG-MPV-SC31-01      | 軟套 ZR138/ZQ120/ZQ220                                                                                                   |
| WW   | SG-MPV-SDSTP1-01    | 肩帶 ZQ220/ZQ120/ZR138                                                                                                   |
| WW   | KIT-MPM-BLTCLP5-01  | ZQ300 Series 的皮帶夾 · 數量 5                                                                                               |
| NA   | SAC-MPP-3BCHGUS1-01 | 3 槽電池充電器 · ZQ6/ZQ5 (US)                                                                                                |
| EU   | SAC-MPP-3BCHGEU1-01 | 3 槽電池充電器 · ZQ6/ZQ5 (EU)                                                                                                |
| EU   | SAC-MPP-3BCHGUK1-01 | 3 槽電池充電器 · ZQ6/ZQ5 (UK)                                                                                                |
| LA   | SAC-MPP-3BCHGBR1-01 | 3 槽電池充電器 · ZQ6/ZQ5 (BR)                                                                                                |
| AP   | SAC-MPP-3BCHGAU1-01 | 3 槽電池充電器 · ZQ6/ZQ5 (AU)                                                                                                |
| AP   | SAC-MPP-3BCHGCN1-01 | 3 槽電池充電器 · ZQ6/ZQ5 (CN)                                                                                                |
| AP   | SAC-MPP-3BCHGIN1-01 | 3 槽電池充電器 · ZQ6/ZQ5 (IN)                                                                                                |
| WW   | CBL-MPV-USB1-01     | USB 纜線 (Type A 對 Type C) · ZQ220 數量 1                                                                                  |
| WW   | CBL-MPV-USB1-05     | USB 纜線 (Type A 對 Type C) · ZQ220 數量 5                                                                                  |

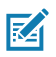

附註•如需關於 Zebra 組件的詳細資訊,請前往

https://www.zebra.com/us/en/products/accessories/printer-print-engine.html •

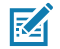

附註•請參閱第 57 頁的 「附錄 A」 查詢資料 I/O 纜線之其他資訊。

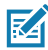

附註•僅在對充電器進行韌體修改後才能使用3槽電池充電器。

## USB 纜線

型號 P1081545; ASSY,CABLE,USB A 對 C

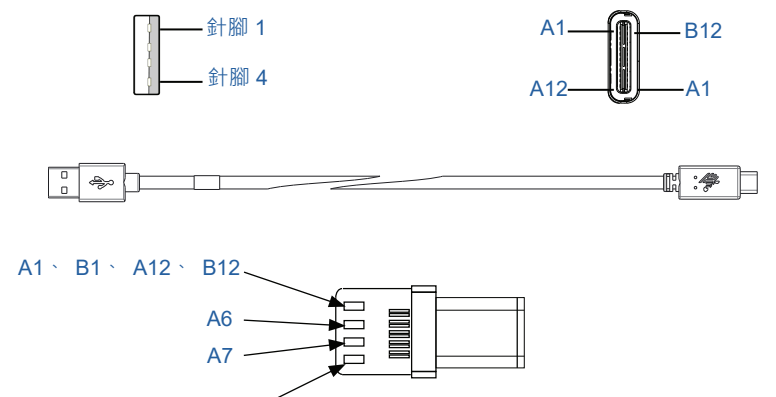

A4 · B4 · A9 · B9 -

| Type-C 接頭               |          | 線       |           | Type-A 接頭 |          |
|-------------------------|----------|---------|-----------|-----------|----------|
| 針腳<br>#                 | 訊號名<br>稱 | 線<br>#  | 訊號<br>名稱  | 針腳<br>#   | 訊號<br>名稱 |
| A1 \ B1 \<br>A12 \ B12  | GND      | 1       | GND_PWrt1 | 4         | GND      |
| A4 、 B4 、<br>A9 、<br>B9 | VBUS     | 2       | PWR_VBUS1 | 1         | VBUS     |
| A5                      | СС       | 請參閱附註 1 |           |           |          |
| B5                      | VCONN    | -       |           |           |          |
| A6                      | Dp1      | 3       | UTP_Dp    | 3         | D+       |
| A7                      | Dn1      | 4       | UTP_Dn    | 2         | D-       |
|                         | 遮蔽       | 編結      | 遮蔽        | 外殼        | 遮蔽       |

附註:

1. 應將 USB Type-C 接頭的針腳 A5 (CC) · 透過電阻器 Rp(56 kΩ+/- 5%) 連接到 VBUS。

2. 接點 B6 和 B7 不應出現在 USB Type-C 接頭內。

- 3. 所有 VBUS 針腳都應在 USB Type-C 接頭內連接在一起。 在此纜線中的 VBUS 針腳不需要旁路 電容器。
- 4. 所有接地轉回針腳都應在 USB Type-C 接頭內連接在一起。
- 6. 未在此表格內列出的所有 USB Type-C 接頭針腳都應保持開放 (不連接)。

#### ZQ220 使用者指南

## 紙張供給

為確保最大印表機壽命和一致的列印品質及各應用程式的效能 · 建 議僅使用 Zebra 製造的耗材。

優點包括:

- 一致的品質和耗材產品可靠性。
- 多種儲備和標準格式。
- 內部自訂格式設計服務。
- 大量生產能力 · 可滿足許多大型及小型耗材消費者的需求 · 包括 全球主要零售鏈。
- 符合或超過業界標準的耗材產品。

如需更多資訊 · 請造訪 Zebra 網站 (<u>www.zebra.com</u>) · 點選「產品」 標籤 ·

## 附錄 C

## 保養零件

除使用 Zebra 提供的高品質耗材以外 · 建議您按 第 44 頁的 「清 潔」的規定清潔印表機 · 下列項目可用於此目的 :

• 清潔筆 (12 枝裝) : p/n 105950-035

## 序號和 PCC 編號位置

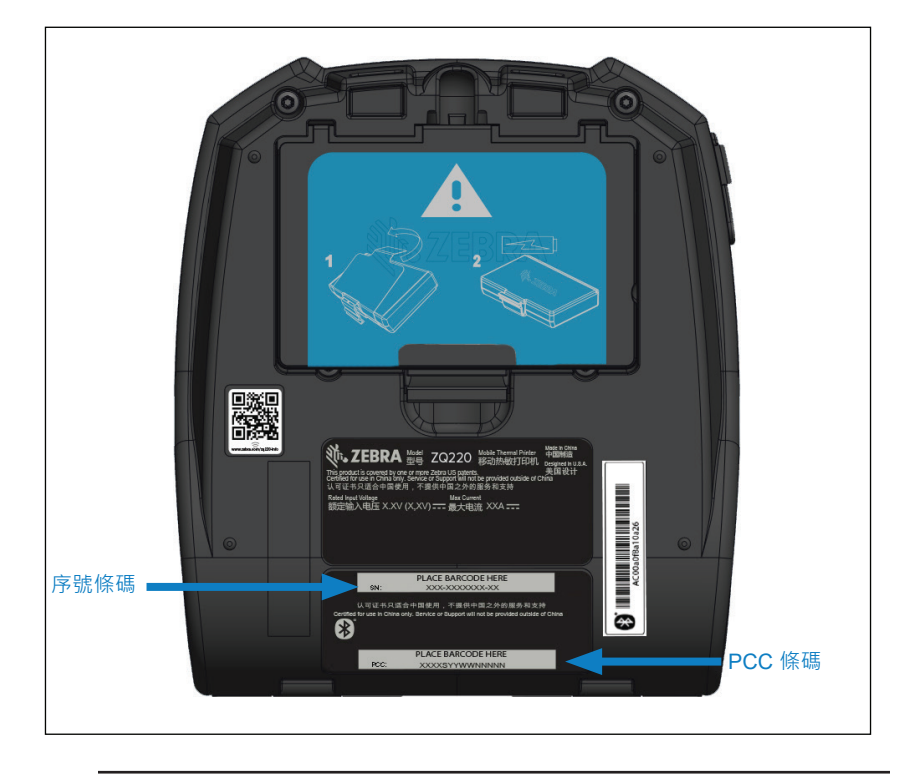

0

重要•由於合規性和海關限制·集運商可能無法根據地區 SKU 施加的限制·將在一個國家購買的印表機運送到另一個國家。 印表機 SKU 中識別 的國家代碼可判定全球可使用該印表機的區域。

#### 處理電池

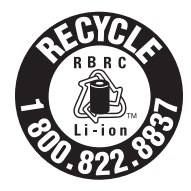

您的印表機附帶的鋰電池上有一個經 EPA 認證的 RBRC<sup>®</sup> 電池回收標記 · 表示 Zebra Technologies Corporation 自願參加一項業界方案 · 收集並回收 此類可用壽命已盡 · 在美國或加拿大已不再使用 的電池 · RBRC 計畫提供便利的替代方案 · 使用 過的鋰電池不再丟進垃圾桶或投入都市廢棄物流 ·

然而此方案在您的所在地不一定合法。

🚹 重要•電池電力耗盡時, 在棄置前請先將兩端用膠帶包住以絕緣。

如需有關當地回收及處理鋰電池限制的資訊 · 請致電 1-800-8-BATTERY。

Zebra 科技公司參與此計畫乃是維護環境並節約自然資源的承諾之一。 在北美洲以外的地區, 請遵守當地電池回收規定。

處理產品

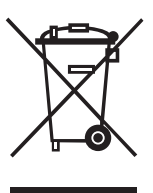

多數的印表機零件是可回收的。請勿將任何印表機零件丟棄在未分類的公用垃圾箱。請依照您當地的法規 處理電池,並且依照您當地的標準回收其他印表機零件。

如需更多資訊, 請參閱我們的網站, 網址是: <u>http://www.zebra.com/environment.</u>

# 附錄 F

## 警示訊息

印表機將在「資訊畫面」上顯示下列警示訊息·通知使用者多種 ZQ220可能會發生的效能情況。

| 下載韌體       | 使用者活動                                                | Download FW (下載韌體)           |
|------------|------------------------------------------------------|------------------------------|
| 下載失敗       | 使用者活動                                                | Download Failed (下載失敗)       |
| 藍牙配對 PIN 碼 | 時間 – 30 秒。 配置按鈕接受<br>配對 PIN 碼。如果逾時過期<br>請前往藍牙配對失敗警告。 | 配對中 : 123456                 |
| 藍牙配對進行中    | 使用者活動                                                | Pairing Ongoing<br>( 配對進行中 ) |
| 已接受藍牙配對    | 時間 – 5 秒                                             | Pairing Accepted<br>(已接受配對)  |
| 藍牙配對遭拒絕    | 時間 – 5 秒                                             | Pairing Rejected<br>(配對遭拒絕 ) |
| 藍牙配對失敗     | 時間 – 5 秒                                             | Pairing Failed(配對失敗)         |
| 藍牙配對成功     | 時間 – 5 秒                                             | Pairing Success(配對成功)        |
| 印字頭溫度過高    | 使用者活動                                                | Head Overtemp<br>(印字頭過熱)     |
| 印字頭溫度過低    | 使用者活動                                                | Head Undertemp<br>(印字頭溫度過低)  |
| 電池電力不足     | 使用者活動                                                | Battery Too Low<br>(電池電力不足)  |
| 耗材用盡       | 使用者活動                                                | Media Out(耗材用盡)              |
| 印字頭開啟      | 使用者活動                                                | Head Open ( 印字頭開啟 )          |
| 充電錯誤       | 使用者活動                                                | Charge Error ( 充電錯誤 )        |
| 電池遺失       | 使用者活動                                                | No Printing ( 未列印 )          |
| 電池電力不足     | 使用者活動                                                | Battery Low(電池電力不足)          |
| 印表機就緒      | 時間 – 30 秒                                            | Printer Ready(印表機就緒)         |

# 附錄 G

## 使用 Zebra.com

下列範例說明 Zebra 網站上用於尋找特定文件和下載說明的搜尋功能。

### 範例1:尋找使用者指南。

步驟1:請至網頁

http://www.zebra.com/us/en/support-downloads.html

在搜尋方塊中輸入適合的印表機名稱。

| Support and Downloads SUPPORT AND DO | WNLOADS                                               |                                                                                                    |                            |         | ]                  |
|--------------------------------------|-------------------------------------------------------|----------------------------------------------------------------------------------------------------|----------------------------|---------|--------------------|
|                                      | BROW                                                  | SE BY PRODUCT                                                                                                  | TYPE                       |         |                    |
| Mobile Computers<br>Tablets          | Printers<br>Printers<br>Interactive Kiosks<br>Enter y | were, drivers, uninees, somware and i<br>Barcode Scanners<br>Software<br>- OR -<br>our Product Name or Model N | OEM<br>Wristbands<br>umber | RFID    | : +4% <7 ±13       |
|                                      | ZQ220                                                 |                                                                                                    |                            | · 例如 ZQ | :陇石伸<br>(220)<br>┃ |
|                                      | ZEBRA DESIGNER<br>PRINTER-SOFTWARE                    | LABEL DESIGN SOFTWA                                                                                            | RE >                       |         |                    |
|                                      |                                                       |                                                                                                    |                            |         |                    |

步驟 2 : 按一下印表機主頁上的 「Manuals (手冊)」 指標。

| ZQ220 MOBILE PRINTER SUPPORT   |                                                                                                  |  |  |
|--------------------------------|--------------------------------------------------------------------------------------------------|--|--|
|                                | In addition to the printer support and repair resources on this page, also see the following:    |  |  |
|                                | Specifications Search   Printer Accessories   Printer Parts   Supply Selector                    |  |  |
| 000                            | Product registration is no longer necessary. Retain proof of purchase for warranty confirmation. |  |  |
|                                | Product Info For Z0220> Quick Troublesheeting Guide 🗸                                            |  |  |
|                                | Print DNA Software >                                                                             |  |  |
| How-To Videos Drivers Firmware | Software Developer Tools Manuals Knowledge Articles                                              |  |  |
| Legend: 💆                      | 🖞 Unrestrictad 🔔 DemoWare                                                                        |  |  |
|                                |                                                                                                  |  |  |
|                                |                                                                                                  |  |  |
|                                |                                                                                                  |  |  |

步驟 3 : 按一下下拉式功能表以選擇您的語言, 然後按一下所選取 手冊旁邊的下載按鈕。

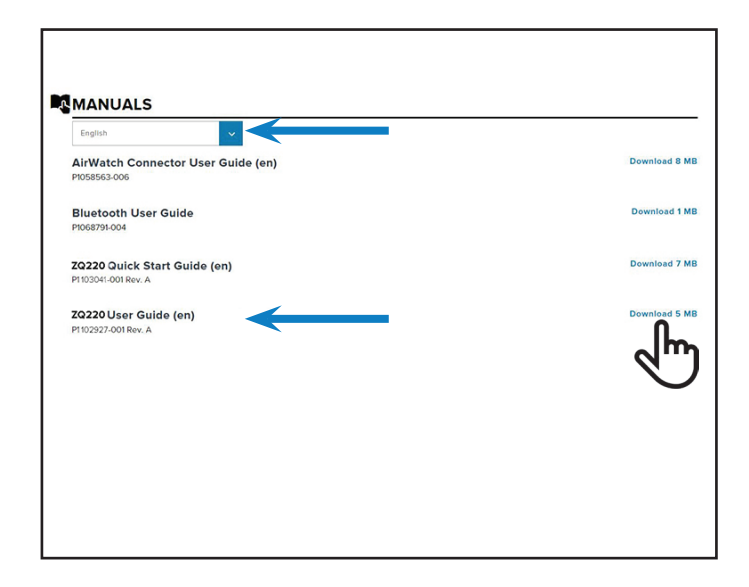

## 產品支援

如需聯絡您所在地區的產品支援·請前往: <u>https://www.zebra.com/contact</u>.

當針對特定印表機相關問題致電時, 請準備下列資訊:

- 機種號碼 / 類型 (例如 : ZQ220)。
- 機體序號
- 產品配置代碼 (PCC) (參考 第 59 頁的 「附錄 D」)

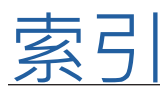

## С

CPCL 字型與條碼規格及指令 53

## L

LCD 控制面板 24,46

## Μ

Made for iPhone (MFi) 12

## Q

QR 代碼 11

## Ζ

Zebra Setup Utilities 30 ZPL 字型與條碼規格及指令 55 ZQ6 印表機簡介 8 ZQ6 配件 56

## —画

一般清潔說明 43

#### 四画

尺寸 · ZQ620 55 文件慣例 7

#### 五画

主功能表畫面 26 皮帶夾 40 充電器安全 18 充電器和電池 18-64

## 六画

列印方法 熱感應 11 印表機狀態圖示 25 安裝電池 15

# 八画

肩帶 41 近距離無線通訊 (NFC) 12, 38 狀態列圖示 25 附錄 A · USB 纜線 57 附錄 B · 耗材供應 58 附錄 C · 維修耗材 58 附錄 D · 參數功能表 59 附錄 F · 處理電池 60 附錄 G · 警示訊息 61 附錄 H · 使用 Zebra.com 62 附錄 Ⅰ · 產品支援 64

## 九画

穿戴印表機 40

#### 十画

耗材,裝入 21 配置標籤,範例 50

## 十一画

組件 40-64,56 設計標籤 34 規格·列印 52 規格·記憶體和通訊 52 通訊診斷 48 規格·實體、環境和電子 55 規格·標籤 53 軟質保護套 42

## 十二画

程式語言 CPCL 8 黑色標記尺寸 36 智慧型充電器-2 (SC2) 單槽電池充電 器 21 智慧型電池 · PowerPrecision+ 10 開機序列 27

## 十三画

電池安全 18 電池,安裝 15 電池組 電源精確度 10 預防性維護 43 準備列印 15

66

# 十四画

疑難排解,主題 46 疑難排解,測試 48

# 十五画

確認印表機運作正常 27 標籤設計範例 37 標籤區域 36

# 二十画

藍牙 30 藍牙,安全性模式 31 藍牙,最低安全性模式 32 藍牙,網路 30

## 二十七画

纜線通訊 29

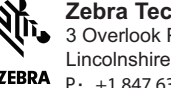

Zebra Technologies Corporation 3 Overlook Point Lincolnshire, IL 60069 USA P: +1 847.634.6700 or F: +1 847.913.8766

68 ZQ220 使用者指南